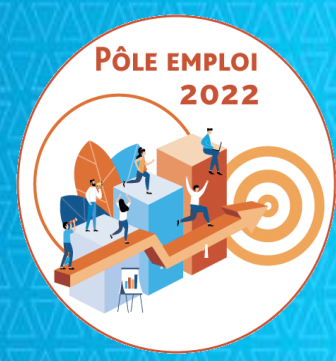

## OPTIMISATION DE LA CHAINE DE LA DEPENSE DES ACTIONS DE FORMATION CONVENTIONNEES

### **AUDIO ORGANISMES DE FORMATION**

15 juin 2021

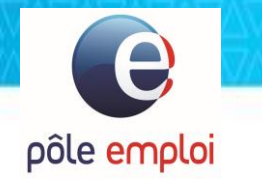

**1/ NOUVELLES FONCTIONNALITES DANS KAIROS** 2/ PAIEMENT DU « FORFAIT COVID » **3/ POINT SUR LA MONTEE EN CHARGE ET LE** DEPLOIEMENT **4/ POINTS DE VIGILANCE 5/ ECHANGES 6/ ANNEXES** 

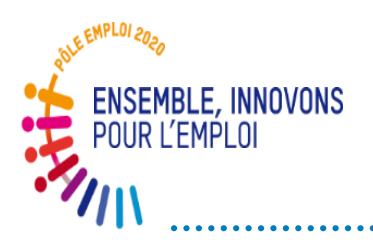

### **Déploiement – Vision synthétique**

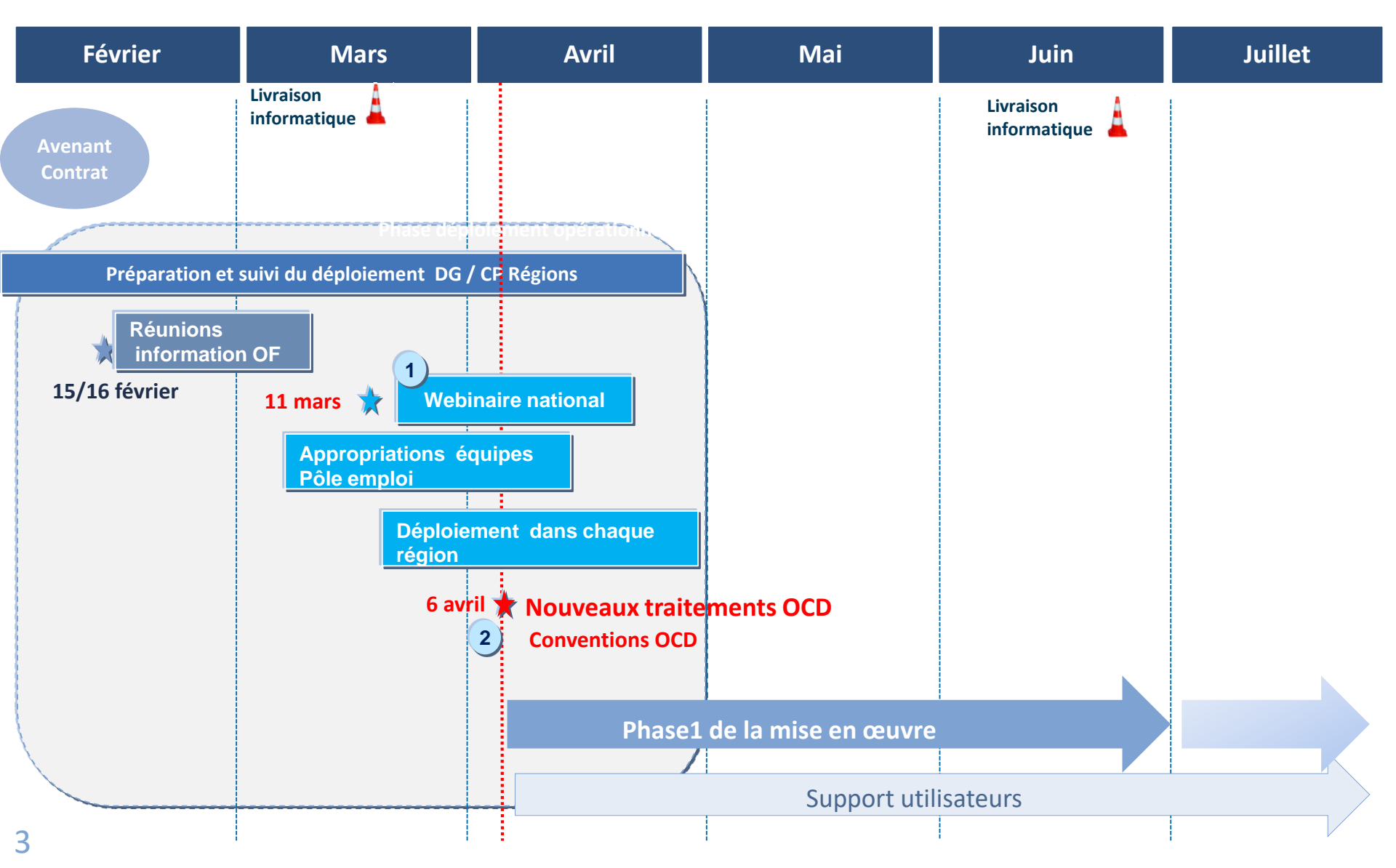

## NOUVELLES FONCTIONNALITES DANS KAIROS

### **TRAJECTOIRE DE LIVRAISON DES FONCTIONNALITES OCD**

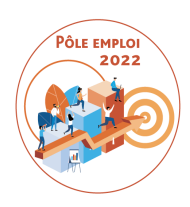

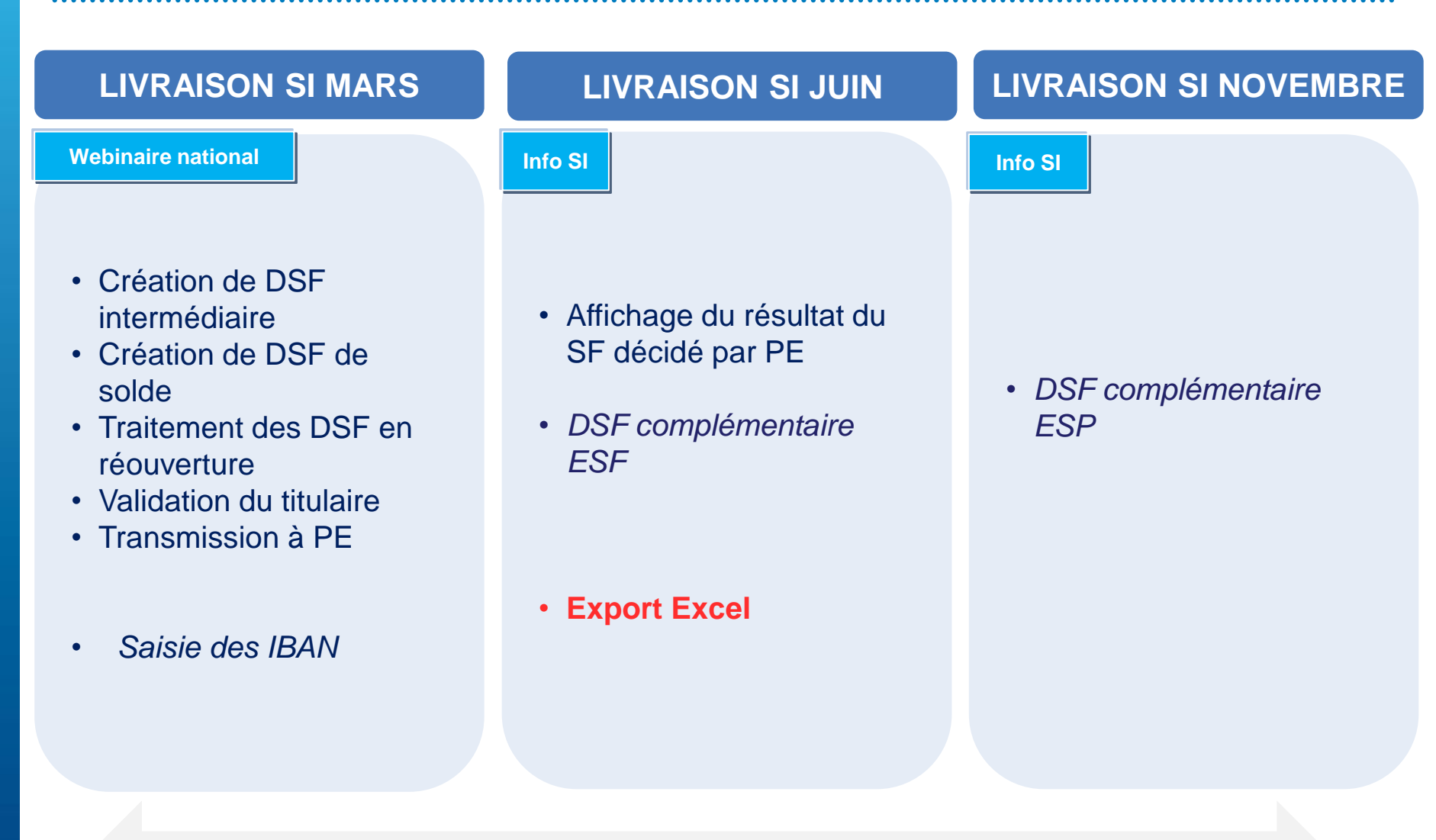

#### Fonctionnalités dans l'outil KAIROS NG – pour les sessions ESF et ESP

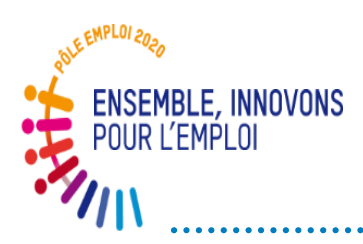

## Rappels: Différents types de DSF – DSF et facture

Le contenu et les règles de gestion de DSF varient selon le moment de la formation où elle intervient. On distingue:

- o la **DSF intermédiaire**
- la DSF en réouverture
- la DSF de solde
- La DSF complémentaire

Vous pouvez saisir les demandes de service fait au fil de l'eau, quand vous le souhaitez, a fortiori si vous voulez obtenir le paiement d'heures réalisées.

Dans ce cas, la DSF va être accompagnée d'une facture.

(Pour rappel, il n'y a plus de jalon de facturation obligatoire comme dans le circuit hors OCD)

La DSF est formalisée avant la facture .

Forte préconisation: 1 DSF = 1 facture

## DEMANDE DE SERVICE FAIT COMPLEMENTAIR

La DSF complémentaire peut être mobilisée lorsque vous souhaitez compléter une DSF intermédiaire <u>initiale déjà validée par Pôle emploi</u>.

- Cette fonctionnalité a notamment été mise en place pour que vous puissiez vous faire payer des heures d'absence devenues finançables après l'obtention tardive d'un justificatif.
- La DSF complémentaire permet également d'ajouter des heures oubliées sur une séquence pour un stagiaire donné.

Par exemple: vous retrouverez des feuilles d'émargement égarées. Vous pouvez saisir après coup des heures finançables en plus pour un stagiaire donné sur une séquence donnée d'une DSF déjà validée.

A La DSF complémentaire n'est possible que sur des DSF intermédiaires

La fonctionnalité « DSF complémentaire » est livrée en deux temps dans KAIROS:

**1) Livraison informatique mi-juin pour les sessions ESF** Fonctionnalité disponible pour les sessions ESF

Vous pouvez notamment valoriser partiellement des heures d'absence préalablement déclarées comme non facturables.

- Par exemple: dans une DSF intermédiaire j'ai déclaré 35h d'absence pour un stagiaire sans justificatif donc non finançable. Cette DSF est validée par PE.
- 2 mois plus tard vous obtenez l'arrêt maladie pour ce DE qui couvre 20 heures d'absence sur 35.

*Vous pouvez faire une DSF complémentair*e pour demander le financement de 20h sur 35 initialement déclarées et validées

**2) Livraison informatique de novembre pour les sessions ESP** Fonctionnalité disponible pour les sessions ESP également

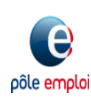

- La DSF complémentaire ESF est toujours rattachée à une DSF « initiale » validée par Pôle emploi. Elle peut être créée par un dispensateur ou un titulaire en son nom propre ou pour le compte d'un dispensateur.
- Le titulaire visualise la DSF ESF complémentaire créée par le dispensateur. La transformation des heures non finançables en finançables, et l'ajout d' heures sur des séquences est possible.
- Tant que la DSF ESF complémentaire n'est pas transmise à Pôle emploi, il est toujours possible de la modifier.
- Il est possible de faire une DSF ESF complémentaire uniquement pour une absence qui n'a pas encore fait l'objet d'une DSF complémentaire.
- Si vous avez transmis par erreur une DSF ESF complémentaire à Pôle emploi, une réouverture n'est pas possible.

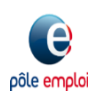

#### **Connexion à KAIROS NG**

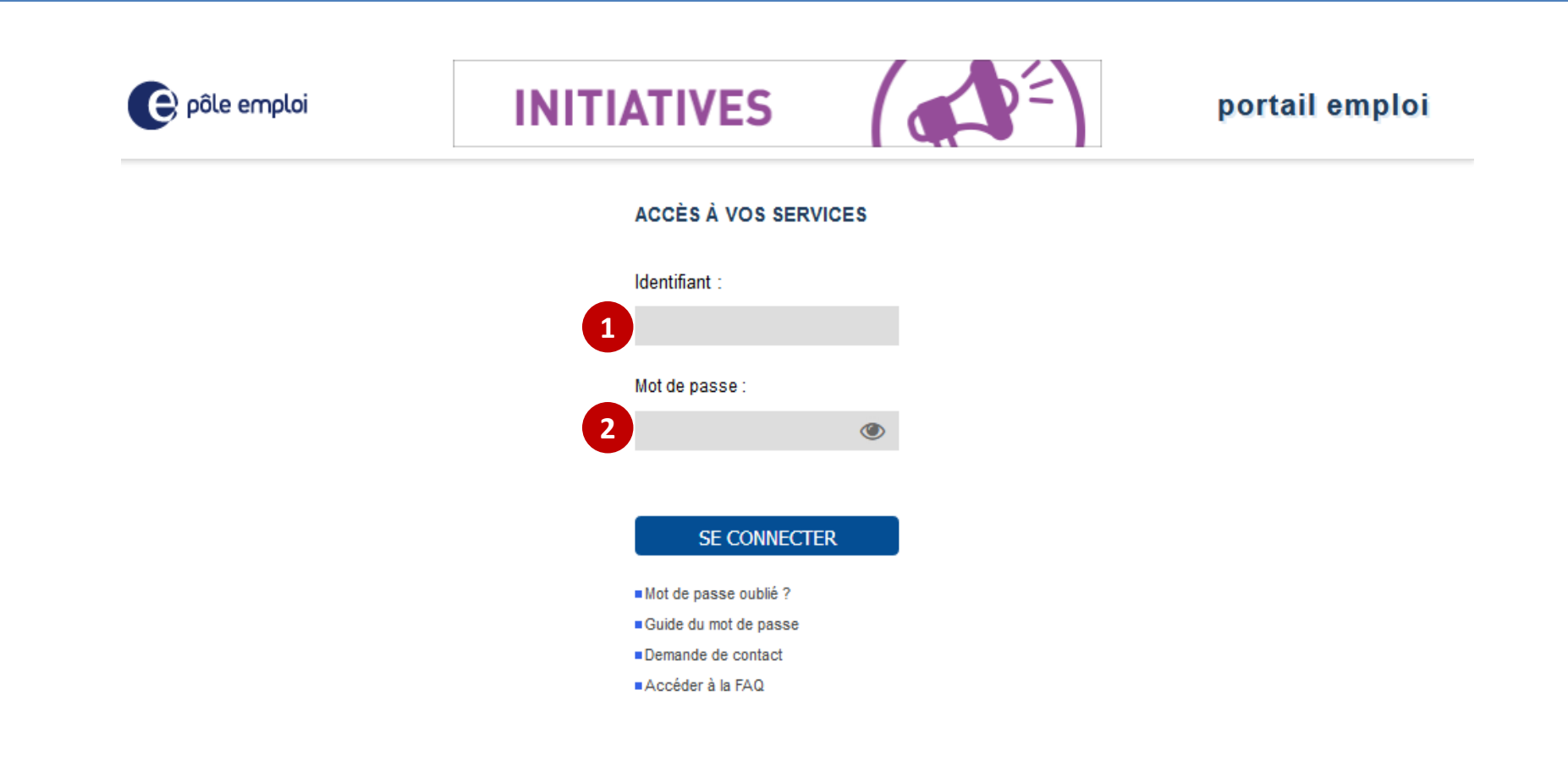

A partir du « *Portail emploi* » <u>https://www.portail-emploi.fr/portail-tap/mireconnexion</u>, vous renseignez votre identifiant 1 et votre mot de passe 2 pour accéder à Kairos.

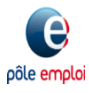

#### **Connexion à KAIROS NG**

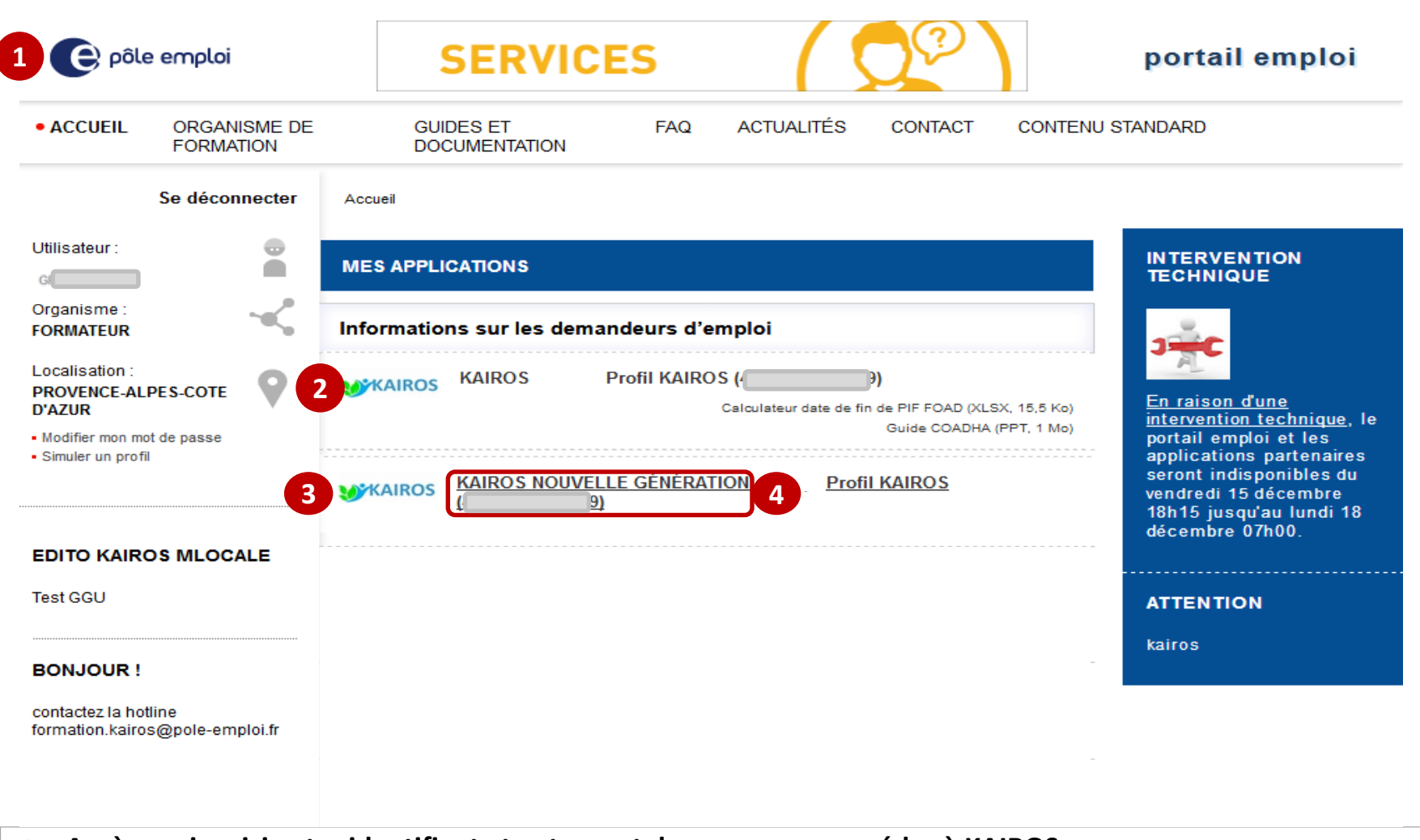

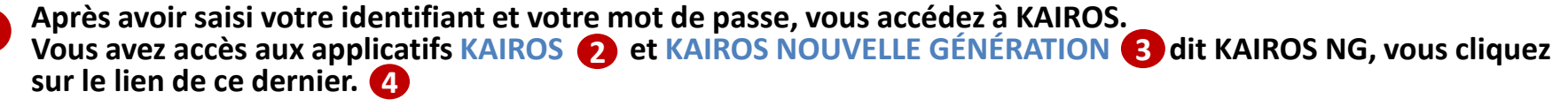

#### **Connexion à KAIROS NG**

pôle empioi

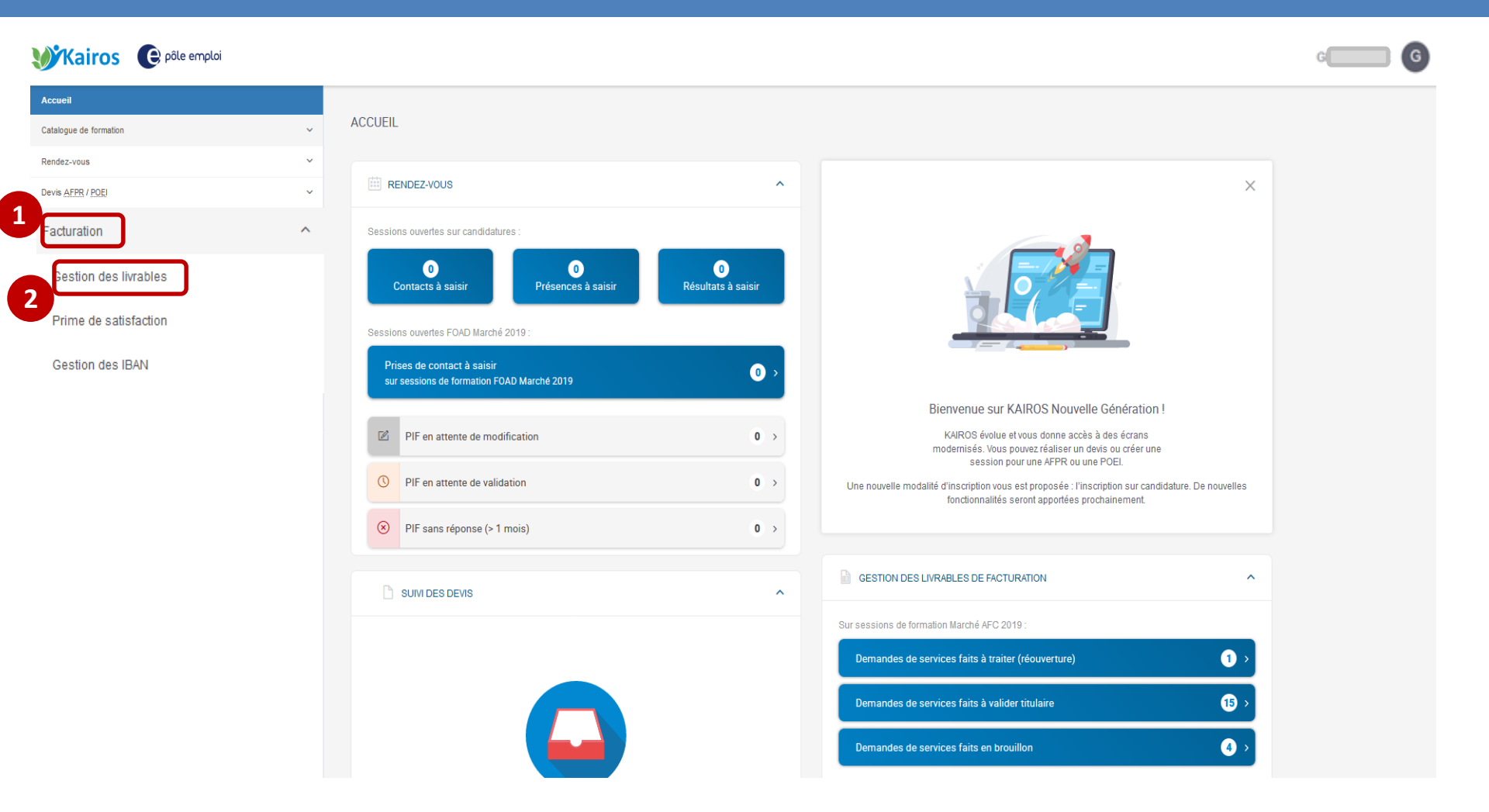

Dans le bandeau de navigation de la page d'accueil de KAIROS NG, vous cliquez sur l'item « *Facturation* » 1 et cliquez sur le sousmenu « *Gestion des livrables* » 2 pour accéder à l'écran « Mes livrables » où figurent l'ensemble de vos DSF et à partir duquel vous pouvez visualiser vos demandes de service fait (DSF).

Accueil

Catalog

Rendez

Devis A

Factura Gestio Prime

Gesti

- Seule une DSF ESF au statut "Validée par Pôle emploi" peut être complétée par le dispensateur ou le titulaire.
- Une icône de type fichier est présente sur les DSF au statut " Validé Pôle emploi".
- Affichage d'une info bulle qui indique "Compléter »
- Lorsque le dispensateur clique sur l'icône
   "Compléter", il est dirigé sur la page "Créer une demande complémentaire »

| ue de formation                | ~ | MESLIVRABLES                                                                                                    |                           |                                                  |                              |                        |
|--------------------------------|---|----------------------------------------------------------------------------------------------------|---------------------------|--------------------------------------------------|------------------------------|------------------------|
| -vous                          | ~ | G Quelle demande ?                                                                                                    |                           |                                                  | Q                            |                        |
| EPR / POEI                     | ~ | Vous pouvez rechercher par intitulé de la formation et p                                                                                                    | par N° de session         | CARIF ou convention.                             |                              |                        |
| tion                           | ^ | Trier par : Date de début de la demande de service fait ↑<br>Séquence : Tous → N° de convention : Tous →                                                                                                    | ↑▼   filtrer p            | ar : Statut des demandes : T                     | Fous → Dispensateur : Tous → | Réouverture : Tous 🕶   |
| on des livrables               |   | 24 demandes correspondant aux critère                                                                                                    | es de recherch            | ne                                               |                              | CRÉER UNE DEMANDE      |
| de satisfaction<br>on des IBAN |   | Demande de service fait                                                                                                    | Période                   | Convention                                       | Dispensateur                 | Statut des<br>demandes |
|                                |   | Demande n°N1<br>Appui à la recherche d'emploi, Formation<br>professionnelle, Remise à niveau, Séance<br>formative innovante, Soutien personnalisé<br>Session Accompagnement VAE :                                                                | 19/03/21<br>-<br>30/04/21 | <b>41C49B002050 (ESP)</b><br>19/03/21 - 20/05/21 | SA (                         | ⊘ VALIDE PÔLE EMPLOI > |
|                                |   | Demande n°N2<br>Formation professionnelle, Remise à niveau<br>Session Titre professionnel agent d'entretien du<br>bâtiment s                                                                                                    | 28/04/21<br>-<br>28/05/21 | <b>41C49B002066</b><br>28/04/21 - 13/06/21       | Af                           | ⊘ VALIDĖ PÕLE EMPLO    |
|                                |   | Demande n°N2<br>Appui à la recherche d'emploi, Coaching,<br>Formation professionnelle, Formation en<br>situation de travail en entreprise, Remise à<br>niveau, Séance formative innovante, Soutien<br>personnalisé<br>Session Accompagnement VAE | 30/04/21<br>-<br>20/05/21 | <b>41C49B002050 (ESP)</b><br>19/03/21 - 20/05/21 | GI                           | Supprimé               |
|                                |   | Demande n°N3<br>Appui à la recherche d'emploi, Coaching,<br>Formation professionnelle, Formation en<br>situation de travail en entreprise, Remise à<br>niveau, Séance formative innovante, Soutien<br>personnalisé<br>Session Accompagnement VAE | 30/04/21<br>-<br>20/05/21 | <b>41C49B002050 (ESP)</b><br>19/03/21 - 20/05/21 | G                            | Supprimé               |
|                                |   | Demande n°N1<br>Appui à la recherche d'emploi, Formation<br>professionnelle<br>Session Réinitialisation du parcours professionne                                                                                                    | 03/05/21<br>-<br>01/06/21 | <b>41C49B002094</b><br>03/05/21 - 24/07/21       | Ci<br>Hal :                  | VALIDÉ PÔLE EMPLO      |

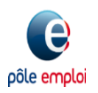

ก

B

6

pôle emplo

< RETOUR Les blocs "Convention" et " CRÉER UNE DEMANDE COMPLÉMENTAIRE Organisme de CONVENTION formation"<sup>2</sup> restituent les Numéro de convention : 41C49B002094 données de la DSF initiale. Nº de marché : 50827 N° de Bon de réservation : 1234 Date de la convention : 03/05/2021 au 24/07/2021 Session : Réinitialisation du parcours professionnel Le bloc " Demande de Type : Entrées Sorties Fixes (ESF) service ORGANISME DE FORMATION Nom de l'organisme de formation : C fait complémentaire » SIRET : 130 Lieu de la formation : 1 rue L restitue les informations relatives à la période de la DEMANDE DE SERVICE FAIT COMPLÉMENTAIRE 3 DSF, aux séquences Période : 03/05/2021 au 01/06/2021 N° Demande de service fait initiale : N1 sélectionnées dans la DSF Appui à la recherche d'emploi, Formation professionnelle initiale. DEMANDEURS D'EMPLOI INSCRITS SUR LA SÉQUENCE Vous pouvez renseigner, pour chaque DE, sur la période déclarée, par séquence, les heures de réalisation et/ou d'absences ainsi que tout justificatif, non (4 ncore transmises à Pôle emploi Le bloc " Demandeurs Formation mandeur d'emploi Appui à la Absences sur la périod Total cherche d'emplo orofessionnelle heures financable d'emploi inscrits sur la 2 heures 52 heures 3h d'absence(s) dont 0h 54  $(\mathbf{b})$ séquence » restitue pour finançables heures Détails des heures ~ chaque DE, par séquence les euc 3 heures 50 heures 6h d'absence(s) dont 6h 59 financables heures heures déclarées sur la DSF Détails des heures ~ 2 heures 50 heures ne absence décla 52 initiale validées par Pôle  $(\mathbf{B})$ heures Détails des heures emploi. Mar 4 heures 40 heures Aucune absence déclarée 44 heures Détails des heures > Ran 3 heures 47 heures 7h d'absence(s) dont 2h 52 Pour saisir des heures G) 404 financables heures Détails des heures ~ complémentaires pour un Zepl 1 heures 25 heures Aucune absence déclarée 26 **a**) DE, le dispensateur clique heures Détails des heures sur l'icône « Compléter ». 287 heures Total des heures financables pour l'ensemble des demandeurs d'emploi sur la période

ABANDONNER

ENREGISTRER EN BROUILLON

ENREGISTRER ET CONTINUER

- 1 Après avoir cliqué sur le bouton « compléter » , une zone de " Saisie complémentaire" s'affiche.
- 2 En cliquant sur le bouton détail des heures, le dispensateur accède à des informations relatives au PIF du DE.
- 3 Le dispensateur peut renseigner pour chaque séquence les heures complémentaires. Il peut également cliquer sur le lien afin de « Compléter les absences ».

pôle empl

| Ran <sup>,</sup><br>404{                     | 3 heures    | 47 heures    | 7h d'absence(s) dont 2h<br>finançables                           | 52<br>heures |
|----------------------------------------------|-------------|--------------|------------------------------------------------------------------|--------------|
| Saisie complémentaire                        | + heure(s)  | heure(s)     | 0h d'absence(s) dont 0h<br>finançables<br>Compléter les absences | 0 heures     |
| Détails des heures Y                         |             | Ļ            |                                                                  |              |
| Ran<br>404                                   | 3 heures    | 47 heures    | 7h d'absence(s) dont 2h<br>finançables                           | 52<br>heures |
| Saisie complémentaire                        | + heure(s)  | heure(s)     | 0h d'absence(s) dont 0h<br>financables<br>Compléter les absences | 0 heures     |
| Détails des heures ^                         |             |              | -                                                                |              |
| eures prévues dans le PIF                    | 10 heure(s) | 100 heure(s) |                                                                  |              |
| umul des demandes transmises à PE            | 7 heure(s)  |              |                                                                  |              |
| umul des demandes à valider par le titulaire | 0 heure(s)  | 0 heure(s)   |                                                                  |              |
| eures maximum restantes à déclarer           | 3 heure(s)  | 12 heure(s)  |                                                                  |              |

 Depuis la page "Déclaration des absences » le dispensateur visualise les absences déclarées la DSF initiale.

2 Afin de transformer des heures d'absence non finançables en finançable il clique sur le bouton « compléter ».

| 40<br>ABSENCES PRISES EN COMPTE DANS LA DSF : 0 HEURE(S)                                                                                               |                                                                                 |
|----------------------------------------------------------------------------------------------------|---------------------------------------------------------------------------------|
| Le compteur ci-dessus correspond à la somme des heures d'absences fin<br>validées pour ce demandeur d'emploi et relatives à la période et à la /aux :  | nançables et non finançables que vous avez saisies et<br>séquence(s) de la DSF. |
| Absence du 20/05/2021 > 21/05/2021<br>Détail de l'absence                                                                                              | 2                                                                               |
| Séquence : Formation professionnelle<br>Nombre d'heure d'absence : 5 heures<br>Type d'absence : Non Finançable<br>Motif : Autre                        | COMPLETER                                                                       |
| Absence du 19/05/2021 > 19/05/2021                                                                                                    |                                                                                 |
| Détail de l'absence<br>Séquence : Appui à la recherche d'emploi<br>Nombre d'heure d'absence : 2 heures<br>Type d'absence : Finançable<br>Motif : Autre |                                                                                 |
| Justificatif :                                                                                                    |                                                                                 |

- Lorsque le dispensateur clique sur le bouton "Compléter », le bloc de la période d'absence s'ouvre avec par défaut, le type d'absence au statut finançable.
- 2 Le dispensateur saisit le nombre d'heures d'absence qu'il souhaite valoriser.
- 3 Il sélectionne le motif de l'absence.
- 4 Il joint le justificatif d'absence.
- 5 Le dispensateur valide sa déclaration d'absence complémentaire.

| Nombre d'heures d'absenc                                                                                                    | e Séquence concernée                                                                           |     |
|----------------------------------------------------------------------------------------------------|------------------------------------------------------------------------------------------------|-----|
| 0 🜩 heure(s)                                                                                                    | Formation profes                                                                               |     |
| Type d'absence<br>Finançable                                                                                                    |                                                                                                |     |
| Selectionner un motif                                                                                                    |                                                                                                |     |
|                                                                                                    | ~                                                                                              |     |
| Ajouter un justificatif                                                                                                    |                                                                                                |     |
| Le type de document accepté                                                                                                    | est pdf;200 ko max.                                                                            |     |
| TÉLÉCHARGER UN JUSTIFICA                                                                                                    | TIF D'ABSENCE                                                                                  |     |
|                                                                                                    |                                                                                                |     |
|                                                                                                    |                                                                                                |     |
|                                                                                                    |                                                                                                |     |
|                                                                                                    | ANNULER                                                                                        | DER |
|                                                                                                    |                                                                                                |     |
|                                                                                                    |                                                                                                |     |
|                                                                                                    |                                                                                                |     |
| Absence du 20 mai 202                                                                                                    | 21 > 21 mai 2021                                                                               |     |
| Absence du 20 mai 202<br>Nombre d'heures d'absence                                                                                                    | 21 > 21 mai 2021<br>Séquence concernée                                                         |     |
| Absence du 20 mai 202<br>Nombre d'heures d'absence                                                                                                    | 21 > 21 mai 2021<br>Séquence concernée<br>Formation profes                                     |     |
| Absence du 20 mai 202<br>Nombre d'heures d'absence                                                                                                    | 21 > 21 mai 2021<br>Séquence concernée<br>Formation profes                                     |     |
| Absence du 20 mai 202<br>Nombre d'heures d'absence                                                                                                    | 21 > 21 mai 2021<br>Séquence concernée<br>Formation profes                                     |     |
| Absence du 20 mai 202<br>Nombre d'heures d'absence<br>1 heure(s)<br>Type d'absence<br>Finançable                                                                                                    | 21 > 21 mai 2021<br>Séquence concernée<br>Formation profes                                     |     |
| Absence du 20 mai 202<br>Nombre d'heures d'absence<br>1 reference<br>• Finançable<br>Selectionner un motif                                                                                                    | 21 > 21 mai 2021<br>Séquence concernée<br>Formation profes                                     |     |
| Absence du 20 mai 202<br>Nombre d'heures d'absence<br>1 neure(s)<br>Type d'absence<br>Imançable<br>Selectionner un motif<br>Mariage enfant                                                                                                    | 21 > 21 mai 2021<br>Séquence concernée<br>Formation profes                                     |     |
| Absence du 20 mai 202<br>Nombre d'heures d'absence<br>1 neure(s)<br>Type d'absence<br>Finançable<br>Selectionner un motif<br>Mariage enfant<br>Ajouter un justificatif                                                                               | 21 > 21 mai 2021<br>Séquence concernée<br>Formation profes                                     |     |
| Absence du 20 mai 202<br>Nombre d'heures d'absence<br>1 neure(s)<br>Type d'absence<br>Finançable<br>Selectionner un motif<br>Mariage enfant<br>Ajouter un justificatif<br>Le type de document accepté e                                              | 21 > 21 mai 2021<br>Séquence concernée<br>Formation profe:                                     |     |
| Absence du 20 mai 202<br>Nombre d'heures d'absence<br>1 neure(s)<br>Type d'absence<br>Imançable<br>Selectionner un motif<br>Mariage enfant<br>Ajouter un justificatif<br>Le type de document accepté e                                               | 21 > 21 mai 2021<br>Séquence concernée<br>Formation profes                                     |     |
| Absence du 20 mai 202<br>Nombre d'heures d'absence<br>1 reference<br>Type d'absence<br>Finançable<br>Selectionner un motif<br>Mariage enfant<br>Ajouter un justificatif<br>Le type de document accepté en<br>CAC2B.pdf                               | 21 > 21 mai 2021<br>Séquence concernée<br>Formation profes                                     |     |
| Absence du 20 mai 202<br>Nombre d'heures d'absence<br>1 reference<br>Finançable<br>Selectionner un motif<br>Mariage enfant<br>Ajouter un justificatif<br>Le type de document accepté en<br>Ac2B.pdf                                                  | 21 > 21 mai 2021<br>Séquence concernée<br>Formation profes                                     |     |
| Absence du 20 mai 202<br>Nombre d'heures d'absence<br>1 neure(s)<br>Type d'absence<br>Finançable<br>Selectionner un motif<br>Mariage enfant<br>Ajouter un justificatif<br>Le type de document accepté en<br>AC2B.pdf<br>TÉLÉCHARGER UN JUSTIFICATION | 21 > 21 mai 2021<br>Séquence concernée<br>Formation profes                                     |     |
| Absence du 20 mai 202<br>Nombre d'heures d'absence<br>Type d'absence<br>Finançable<br>Selectionner un motif<br>Mariage enfant<br>Ajouter un justificatif<br>Le type de document accepté en<br>AC2B.pdf<br>TÉLÉCHARGER UN JUSTIFICATIE                | 21 > 21 mai 2021<br>Séquence concernée<br>Formation profes                                     |     |
| Absence du 20 mai 202<br>Nombre d'heures d'absence<br>Type d'absence<br>Finançable<br>Selectionner un motif<br>Mariage enfant<br>Ajouter un justificatif<br>Le type de document accepté en<br>AC2B.pdf<br>TÉLÉCHARGER UN JUSTIFICATION               | 21 > 21 mai 2021<br>Séquence concernée<br>Formation profes                                     |     |
| Absence du 20 mai 202<br>Nombre d'heures d'absence<br>Type d'absence<br>Finançable<br>Selectionner un motif<br>Mariage enfant<br>Ajouter un justificatif<br>Le type de document accepté en<br>Ac2B.pdf<br>TÉLÉCHARGER UN JUSTIFICATIE                | 21 > 21 mai 2021<br>Séquence concernée<br>Formation profes •<br>st pdf;200 ko max.<br>MABSENCE |     |

pôle emploi

Après avoir cliqué sur "Valider«, une zone bleutée s'affiche dans la tuile restituant les données complémentaires validées par le dispensateur.

- 2 Le/les justificatif(s) complémentaire(s) sont lié(s) à la DSF complémentaires.
- 3 Après avoir complété et validé des absences, le bouton « Modifier » s'affiche dans la zone bleutée, pour permettre au dispensateur de corriger sa déclaration d'absence.
- Pour revenir à la page de création de la DSF complémentaire il clique sur le bouton « fermer ».

pôle emp

|   | _ | _ |   |  |
|---|---|---|---|--|
| 1 | - | - | 7 |  |
| 1 | * | ~ | J |  |
|   | _ | _ | / |  |

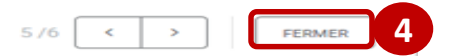

#### Déclaration des absences pour Ran

#### 404

ABSENCES PRISES EN COMPTE DANS LA DSF : 1 HEURE(S)

Le compteur ci-dessus correspond à la somme des heures d'absences finançables et non finançables que vous avez saisies et validées pour ce demandeur d'emploi et relatives à la période et à la /aux séquence(s) de la DSF.

| D (and de l'element                                                                                                    |                                           |   |            |
|----------------------------------------------------------------------------------------------------|-------------------------------------------|---|------------|
| Detail de l'absence                                                                                                    |                                           |   |            |
| Séquence :Formation professionnel                                                                                                    | le                                        |   |            |
| Nombre d'heure d'absence : 5 heur                                                                                                    | es                                        |   |            |
| Type d'absence : Non Finançable                                                                                                    |                                           |   |            |
| Motif : Autre                                                                                                    |                                           |   |            |
|                                                                                                    |                                           |   |            |
| Saisie complémentaire                                                                                                    | Justificatif complémentaire               | 3 | MODIEIER   |
| Type d'absence : Finançable                                                                                                    | 2 Absence du 20-05-2021.pdf               |   | - MODIFICK |
| Metif - Mariage enfant                                                                                                    |                                           |   |            |
|                                                                                                    |                                           |   |            |
| Motif : Manage enlant                                                                                                    |                                           |   |            |
| Mour : Manage eniant                                                                                                    |                                           |   |            |
| Absence du 19/05/2021                                                                                                    | > 19/05/2021                              |   |            |
| Absence du 19/05/2021<br>Détail de l'absence                                                                                                    | > 19/05/2021                              |   |            |
| Absence du 19/05/2021<br>Détail de l'absence<br>Séquence : Appui à la recherche d'                                                                                                    | > 19/05/2021<br>'emploi                   |   |            |
| Absence du 19/05/2021<br>Détail de l'absence<br>Séquence : Appui à la recherche d'<br>Nombre d'heure d'absence : 2 heur<br>Type d'absence : Finançable                                                                 | > 19/05/2021<br><sup>Temploi</sup><br>res |   |            |
| Absence du 19/05/2021<br>Détail de l'absence<br>Séquence : Appui à la recherche d'<br>Nombre d'heure d'absence : 2 heur<br>Type d'absence : Finançable<br>Motif : Autre                                                | > 19/05/2021<br><sup>'emploi</sup><br>res |   |            |
| Absence du 19/05/2021<br>Détail de l'absence<br>Séquence : Appui à la recherche d'<br>Nombre d'heure d'absence : 2 heur<br>Type d'absence : Finançable<br>Motif : Autre<br>Justificatif :                              | > 19/05/2021<br><sup>'emploi</sup><br>res |   |            |
| Absence du 19/05/2021<br>Détail de l'absence<br>Séquence : Appui à la recherche d'<br>Nombre d'heure d'absence : 2 heur<br>Type d'absence : Finançable<br>Motif : Autre<br>Justificatif :                              | > 19/05/2021<br><sup>'emploi</sup><br>res |   |            |
| Absence du 19/05/2021<br>Détail de l'absence<br>Séquence : Appui à la recherche d'<br>Nombre d'heure d'absence : 2 heur<br>Type d'absence : Finançable<br>Motif : Autre<br>Justificatif :<br>@ <u>justificatif.pdf</u> | > 19/05/2021<br>'emploi<br>res            |   |            |
| Absence du 19/05/2021<br>Détail de l'absence<br>Séquence : Appui à la recherche d'<br>Nombre d'heure d'absence : 2 heur<br>Type d'absence : Finançable<br>Motif : Autre<br>Justificatif :<br>@ justificatif.pdf        | > 19/05/2021<br>'emploi<br>res            |   |            |
| Absence du 19/05/2021<br>Détail de l'absence<br>Séquence : Appui à la recherche d'<br>Nombre d'heure d'absence : 2 heur<br>Type d'absence : Finançable<br>Motif : Autre<br>Justificatif :<br>Ø justificatif.pdf        | > 19/05/2021<br>'emploi<br>res            |   |            |
| Absence du 19/05/2021<br>Détail de l'absence<br>Séquence : Appui à la recherche d'<br>Nombre d'heure d'absence : 2 heur<br>Type d'absence : Finançable<br>Motif : Autre<br>Justificatif :<br>justificatif.pdf          | > 19/05/2021<br><sup>'emploi</sup><br>res |   | 4          |

De retour sur la page « créer une demande complémentaire », les données de l'absence complémentaire sont mises à jour. Le total des heures finançables complémentaires est restitué

- 4 Le dispensateur peut transmettre la DSF complémentaire au titulaire.
- L'enregistrement en brouillon permet au dispensateur de retrouver la DSF ESF complémentaire sur la page "Mes livrables ».
- Si le dispensateur clique sur abandonner, un message l'informe que toutes les données saisies seront perdues.

#### CRÉER UNE DEMANDE COMPLÉMENTAIRE

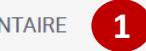

#### DEMANDEURS D'EMPLOI INSCRITS SUR LA SÉQUENCE

Vous pouvez renseigner, pour chaque DE, sur la période déclarée, par séquence, les heures de réalisation et/ou d'absences ainsi que tout justificatif, non encore transmises à Pôle emploi.

| Demandeur d'emploi                        | Appui à la<br>recherche d'emploi | Formation<br>professionnelle | Absences sur la période                                                 | Total<br>heures<br>finançables |
|-------------------------------------------|----------------------------------|------------------------------|-------------------------------------------------------------------------|--------------------------------|
| Ran\<br>4048                              | 3 heures                         | 47 heures                    | 7h d'absence(s) dont 2h<br>finançables                                  | 52<br>heures                   |
| Saisie complémentaire                     | heure(s)                         | heure(s)                     | 1h d'absence(s) dont 1h<br>finançables<br><u>Compléter les absences</u> | 1 heures                       |
| Détails des heures ^                      |                                  |                              |                                                                         |                                |
| Heures prévues dans le PIF                | 10 heure(s)                      | 100 heure(s)                 |                                                                         |                                |
| Cumul des demandes transmises à PE        | 7 heure(s)                       | 88 heure(s)                  |                                                                         |                                |
| Cumul des demandes à valider par le titul | aire 0 heure(s)                  | 0 heure(s)                   |                                                                         |                                |
| Heures maximum restantes à déclarer       | 3 heure(s)                       |                              |                                                                         |                                |
| Total des heures finançables p            | our l'ensemble des dem           | nandeurs d'emploi sur la     | période                                                                 | 287 heures                     |
| 3                                         |                                  |                              |                                                                         |                                |
|                                           |                                  |                              |                                                                         | 4                              |
|                                           |                                  | ABANDONNER                   | ENREGISTRER EN BROUILLON                                                | TRANSMETTRE AU TITULAIRE       |

Lorsque le dispensateur transmet la DSF complémentaire au titulaire, un message lui confirme le numéro d'engagement à renseigner dans Chorus.

2 Il ferme le message de confirmation.

3 De retour sur la page « mes livrables », la DSF ESF complémentaires est rattachée à la DSF initiale, au statut « à valider titulaire ».

pôle emplo

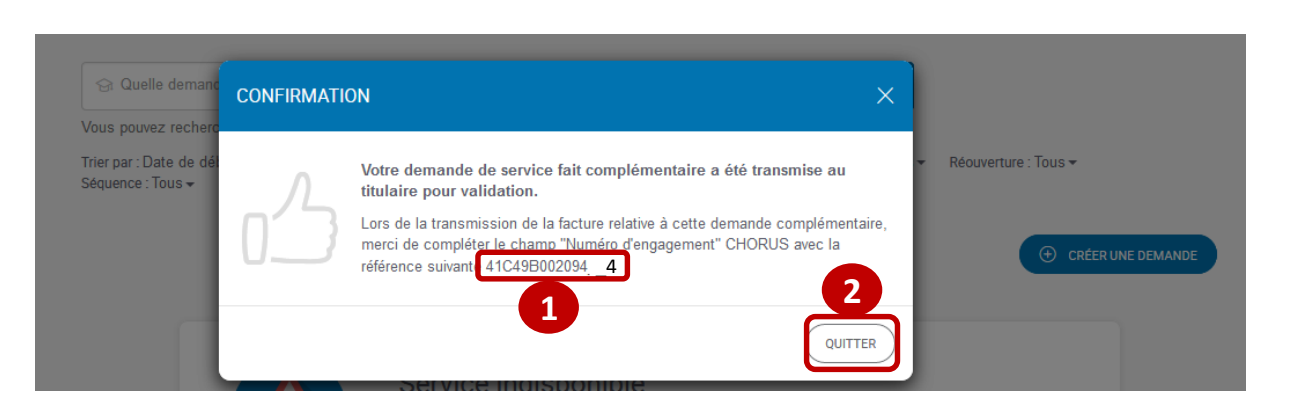

#### MES LIVRABLES

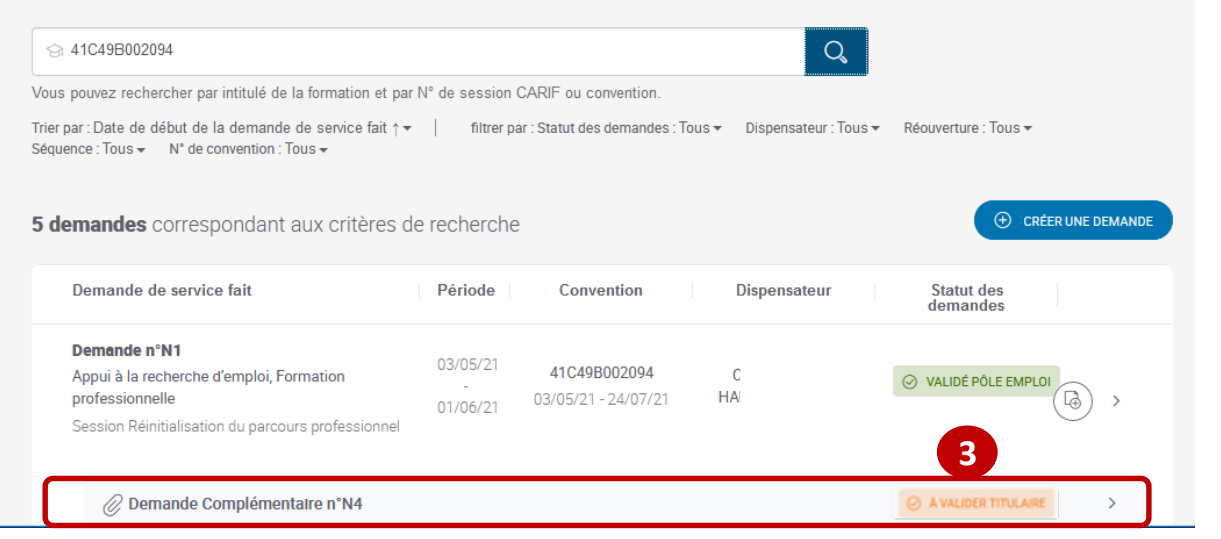

- 1 Le Titulaire accède aux DSF à valider depuis sa page « mes livrables ».
- 2 Il clique sur le chevron de la DSF ESF complémentaire afin de la contrôler et la transmettre à Pôle emploi.

pôle emplo

|                                                                    |                                 | Q                                    |                        |
|--------------------------------------------------------------------|---------------------------------|--------------------------------------|------------------------|
| us pouvez rechercher par intitulé de la formation et pa            | r N° de session CARIF ou conven | tion.                                |                        |
| erpar:Date de début de la demande de service fait ↑<br>quence:Tous | filtrer par : Statut des dem    | andes : Tous ▼ Dispensateur : Tous ▼ | Réouverture : Tous 🕶   |
| demandes correspondant aux critères (                              | le recherche                    |                                      | CRÉER UNE DEMANDE      |
| Demande de service fait                                            | Période Conventio               | n Dispensateur                       | Statut des<br>demandes |
| Demande n°N1                                                       | 02/05/21                        |                                      |                        |
|                                                                    | 41C49B0020                      | 094 C                                | ⊘ VALIDÉ PÔLE EMPLOI   |
| Appui à la recherche d'emploi, Formation                           |                                 | 07/21 HA                             |                        |

Le Titulaire accède à la page de validation de la DSF ESF complémentaire au statut « à valider titulaire ».

- 2 En cliquant sur le bouton « détail des heures » il accède par DE, par séquence, par absence, aux déclarations de la DSF ESF complémentaire.
- 3 Après avoir effectué ses contrôles, le Titulaire décide de transmettre la DSF à Pôle emploi.

| IDER UNE DE | EMANDE                                                                                    |
|-------------|-------------------------------------------------------------------------------------------|
|             | CONVENTION                                                                                |
|             | Numéro de convention : 41C49B002094                                                       |
|             | N° de marché : 50827                                                                      |
|             | N° de Bon de réservation : <b>1234</b>                                                    |
|             | Date de la convention : 03/05/2021 au 24/07/2021                                          |
|             | Session : Réinitialisation du parcours professionnel                                      |
|             | Type : Entrées Sorties Fixes (ESF)                                                        |
|             |                                                                                           |
|             | DEMANDE DE SERVICE FAIT COMPLÉMENTAIRE                                                    |
|             | Période : 03/05/2021 au 01/06/2021                                                        |
|             | N° de demande de service fait : N4                                                        |
|             | N° Demande de service fait initiale : N1                                                  |
|             | Séquences : Appui à la recherche d'emploi, Formation professionnelle                      |
|             |                                                                                           |
|             | RÉCAPITULATIF DES DEMANDES DE SERVICE FAIT PRÉCÉDENTES POUR CETTE<br>CONVENTION           |
|             | Nombre d'heures totales déclarées : 429 heure(s)                                          |
|             | Nombre d'heures totales du PIF : 660 heure(s)                                             |
|             | Au vu de ces informations, cette demande est-elle une Oui Oui Oui Non demande de solde ?  |
| NOMBRES D   | HEURES RÉALISÉES SUR LA SÉQUENCE APPUI À LA RECHERCHE D'EMPLOI. FORMATION PROFESSIONNELLE |

| Organisme de formation<br>dispensateur  | Appui à la<br>recherche d'emploi        | Formation<br>professionnelle       | Absences sur la période                  | Statut des demandes       |
|-----------------------------------------|-----------------------------------------|------------------------------------|------------------------------------------|---------------------------|
| N4 - C<br>DE-EE<br>Détails des heures ~ | 0 heure(s)                              | 0 heure(s)                         | 1 h d'absences dont 1 h<br>finançables   | O À VALIDER TITULAIRE     |
| N2 · · · · · · DE-                      | 0 heure(s)                              | 56 heure(s)                        | 9h d'absence(s) dont 7h<br>finançables   | ⊘ VALIDÉ PÔLE EMPLOI      |
| N1 - C<br>DE-FR                         | 15 heure(s)                             | 264 heure(s)                       | 16h d'absence(s) dont 8h<br>finançables  | ⊘ VALIDÉ PÔLE EMPLOI      |
|                                         |                                         |                                    |                                          |                           |
| Total                                   | <b>15 heure(s)</b><br>sur 60h max (PIF) | 320 heure(s)<br>sur 600h max (PIF) | 26 h d'absences dont 16 h<br>finançables |                           |
|                                         |                                         |                                    |                                          | 3                         |
|                                         |                                         |                                    | QUITTER                                  | TRANSMETTRE A PÔLE EMPLOI |

pôle emploi

Lorsque le Titulaire transmet la DSF complémentaire à Pôle emploi, un message lui confirme le numéro d'engagement à renseigner dans Chorus.

En quittant le message, il retrouve sur sa page « mes livrables », la DSF ESF complémentaire au statut « transmis Pôle emploi » 3.

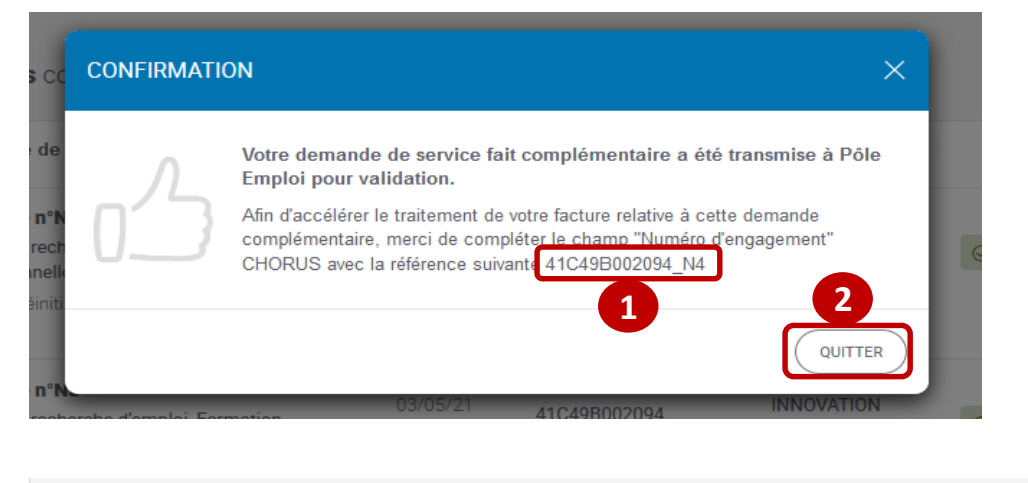

| MES | LIVRA | BLES |
|-----|-------|------|
|     |       |      |

| Demande n°N1<br>Appui à la recherche d'emploi, Formation                                                                          |                           |                                            |          |                        |
|----------------------------------------------------------------------------------------------------|---------------------------|--------------------------------------------|----------|------------------------|
| professionnelle<br>Session Réinitialisation du parcours professionnel                                                             | 03/05/21                  | <b>41C49B002094</b><br>03/05/21 - 24/07/21 | C<br>HA  | ⊘ VALIDE POLE EMPLOI   |
| Ø Demande Complémentaire n°N4                                                                                                    |                           |                                            |          | ⊘ VALIDÉ PÔLE EMPLOI > |
| Demande n°N2<br>Formation professionnelle<br>Session Réinitialisation du parcours professionnel                                   | 02/06/21<br>-<br>25/06/21 | <b>41C49B002094</b><br>03/05/21 - 24/07/21 | C<br>HAL | ⊘ VALIDÉ PÔLE EMPLOI   |
| Demande n°N1<br>Appui à la recherche d'emploi, Formation<br>professionnelle<br>Session Reinitialisation du parcours professionnel | 03/05/21                  | <b>41C49B002094</b><br>03/05/21 - 24/07/21 | C<br>HAL | ⊘ VALIDE POLE EMPLOI   |

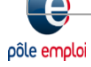

## VISUALISATION DU SERVICE FAIT DANS KAIROS

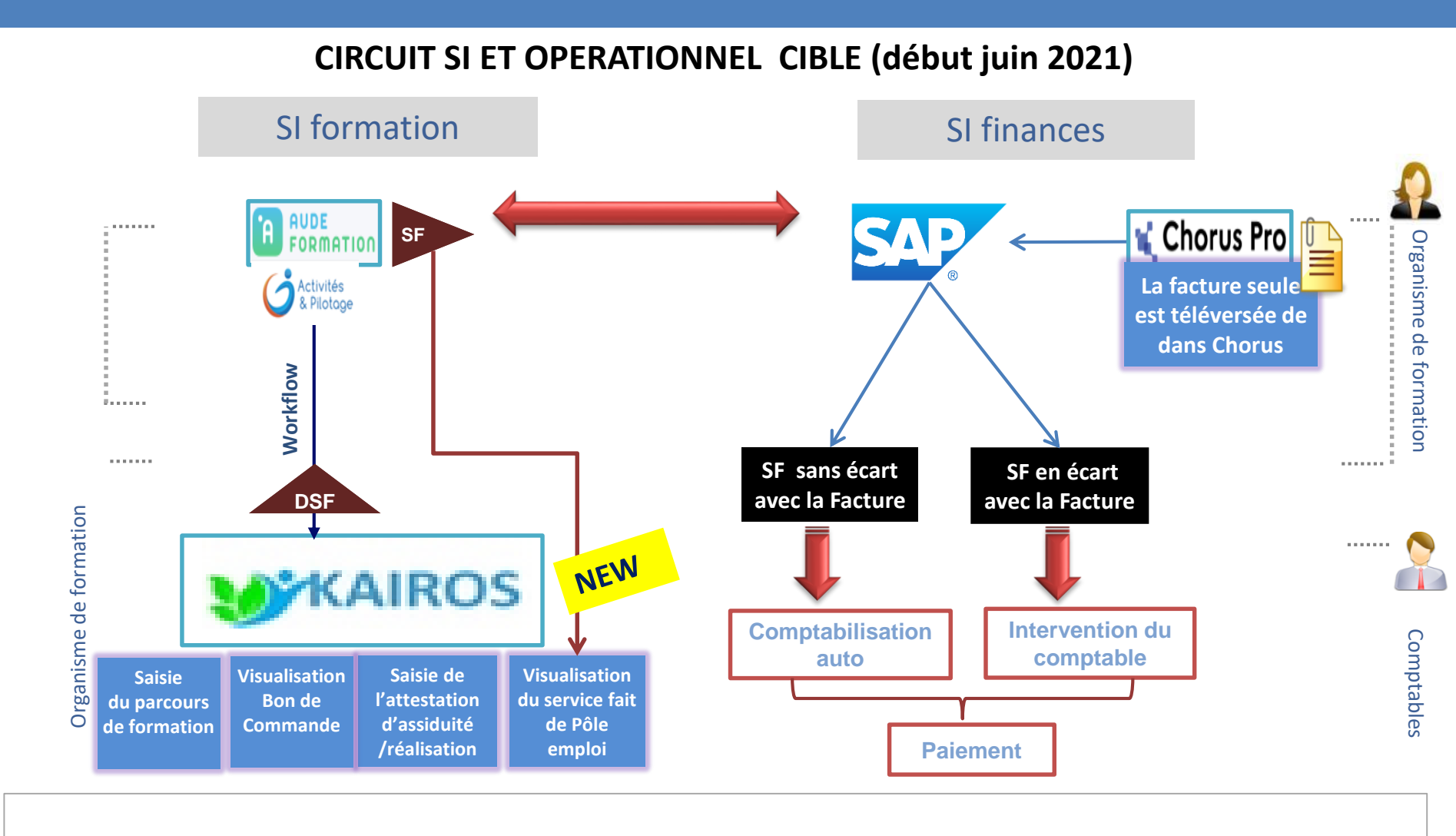

 Pour créer une DSF, le dispensateur clique sur le bouton « *Créer une demande* » depuis la page d'accueil Mes livrables.

pôle emploi

#### La DSF est toujours formalisée avant la facture

Forte préconisation: 1 DSF = 1 facture

Principes fondamentaux pour une automatisation des factures performante et un délai de paiement conforme :

- Saisie d'une Demande de Service Fait (DSF) par l'OF dispensateur et validée par le Titulaire mandataire dans KAIROS
- Vérification du nombre d'heures validées dans le Service Fait par Pôle emploi et affiché dans KAIROS
- Emission de la Facture sur cette base (par l'OF dispensateur) et téléversement dans CHORUS Le champ N° engagement CHORUS renseigné conformément aux consignes (N° convention\_N° SF)

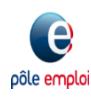

#### Les différents statuts d'une DSF sont :

| A TRAITER (RÉOUVERTURE)     TRANSMIS PÔLE EMPLOI |                                                                                                    |                                                                     |                                |                        |
|--------------------------------------------------|----------------------------------------------------------------------------------------------------|---------------------------------------------------------------------|--------------------------------|------------------------|
| ⊘ VALIDÉ PÔLE EMPLOI                             |                                                                                                    |                                                                     |                                |                        |
| Supprimé                                         | MES LIVRABLES                                                                                                    |                                                                     |                                |                        |
|                                                  | G Quelle demande ?                                                                                                    | filtrer par : Statut des demandes : Tous ▼ Séquence : Tous ▼ M      |                                |                        |
|                                                  | Vous pouvez rechercher par intitulé de la formation et par l<br>Trier par : Date de début de la demande de service fait ↑▼                                                                          | Fous     Brouillon     Å valider titulaire     Transmis Pôle Emploi | : Tous 👻 Dispensateur : Tous 👻 | Réouverture : Tous 🕶   |
|                                                  | Séquence : Tous → N° de convention : Tous →                                                                                                    | Validé Pôle Emploi                                                  |                                |                        |
|                                                  | 23 demandes correspondant aux critères o                                                                                                    | APPLIQUER LE FILTRE                                                 |                                | CRÉER UNE DEMANDE      |
|                                                  | Demande de service fait                                                                                                    | Période Convention                                                  | Dispensateur                   | Statut des<br>demandes |
|                                                  | <b>Demande n°N1</b><br>Appui à la recherche d'emploi, Formation<br>professionnelle, Remise à niveau, Séance<br>formative innovante, Soutien personnalisé<br>Session Accompagnement VAE <sup>-</sup> | 19/03/21 <b>41C49B002050 (ESP)</b><br>30/04/21 19/03/21 - 20/05/21  | SA                             | ⊘ VALIDÉ PÔLE EMPLOI   |

1 Après avoir filtré les DSF au statut « validé Pôle emploi », vous visualisez les DSF contrôlées et traitées par Pôle emploi.

Vous ouvrez la DSF en cliquant sur le chevron.

2

pôle emp

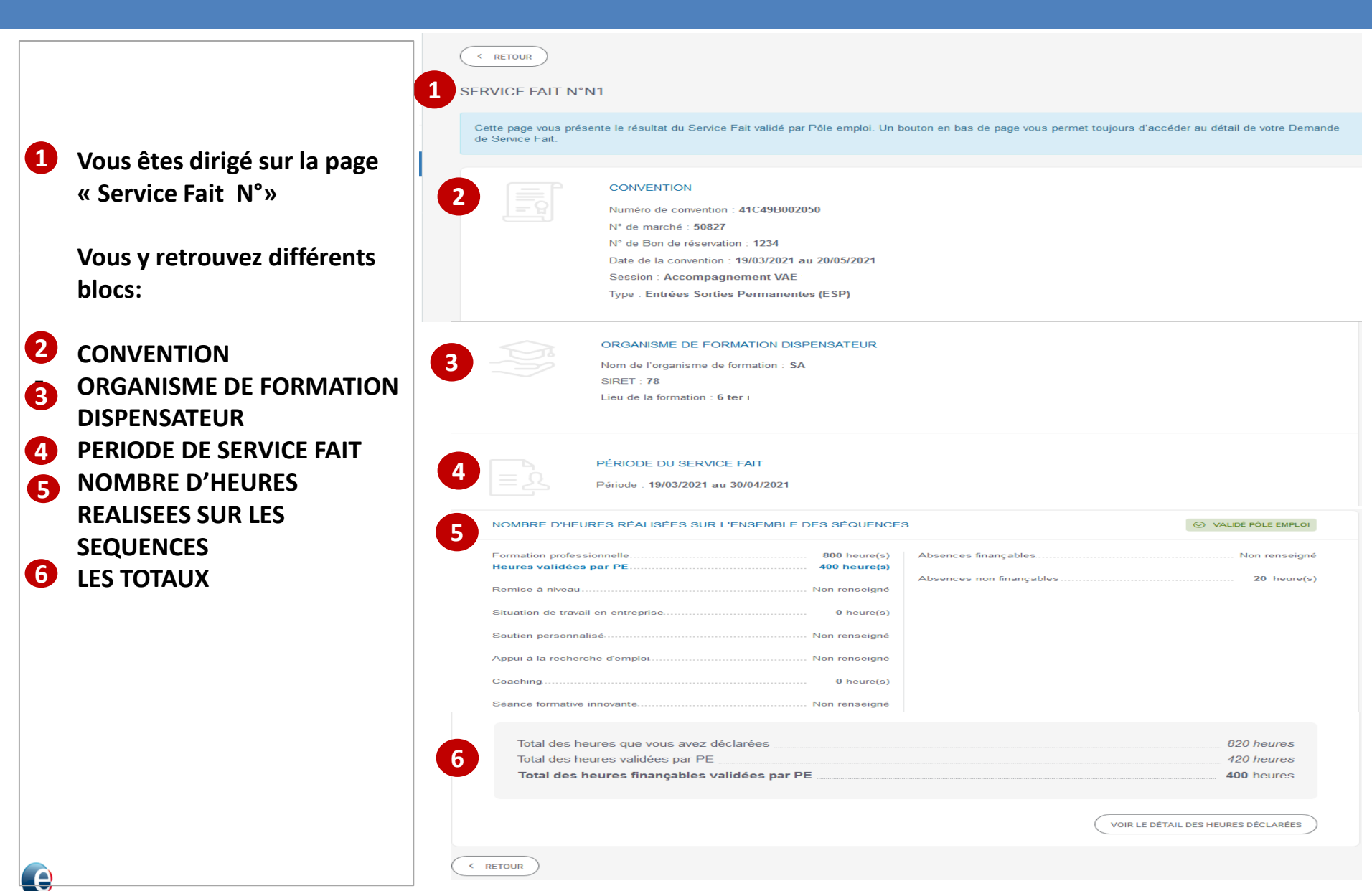

< RETOUR

 Un bandeau bleu confirme que vous êtes sur la page de restitution du service fait réalisé par Pôle emploi.

2 Vous retrouvez ensuite les informations saisies lors de la création de votre DSF portant sur : la convention, l'organisme dispensateur, la période de service fait.

| Cette page vous pr<br>de Service Fait. | vrésente le résultat du Service Fait validé par Pôle emploi. Un bouton en bas de page vous permet toujours d'accéder au dé   | itail de votre Den |
|----------------------------------------|----------------------------------------------------------------------------------------------------|--------------------|
|                                        |                                                                                                    |                    |
|                                        | CONVENTION                                                                                                    |                    |
|                                        | Numéro de convention : 41C49B002050                                                                                          |                    |
|                                        | N° de marché : 50827                                                                                                    |                    |
|                                        | № de Bon de réservation : 1234                                                                                               |                    |
|                                        | Date de la convention : 19/03/2021 au 20/05/2021                                                                             |                    |
|                                        | Session : Accompagnement VAE '                                                                                               |                    |
|                                        | Type : Entrées Sorties Permanentes (ESP)                                                                                     |                    |
|                                        | ORGANISME DE FORMATION DISPENSATEUR<br>Nom de l'organisme de formation : SA<br>SIRET : 78:<br>Lieu de la formation : 6 ter i |                    |
|                                        | PÉRIODE DU SERVICE FAIT<br>Période : 19/03/2021 au 30/04/2021                                                                |                    |

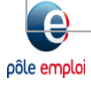

- En descendant sur la page « service fait N°», le bloc « nombre d'heures réalisées sur l'ensemble des séquences » restitue :
- **1** dans le bloc de gauche les heures des séquences du PIF déclarées et celles validées par Pôle emploi
- 2 Dans le bloc de droite les heures d'absence déclarées et le cas échéant celles validées par Pôle emploi
- **3** Le bloc des totaux restitue :
- la somme des heures déclarées, par séquence du PIF et pour des absences finançables et non finançables
- La somme des heures validées par Pôle emploi. Si un nombre d'heures déclaré est modifié par Pôle emploi c'est cette dernière valeur qui sera restituée.
- La somme des heures finançables (des séquences et des absences) validées, qui seront payées à l'issue du contrôle de Pôle emploi.

pôle emp

|   | NOMBRE D'HEURES RÉALISÉES SUR L'ENSEMBLE DES SÉQUENCES                           | ⊘ VALIDÉ PÔLE EMPLOI          |
|---|----------------------------------------------------------------------------------|-------------------------------|
| ( | Formation professionnelle                                                        | Non renseigné                 |
| l | Absences non finançables                                                         | 20 heure(s)                   |
|   | Situation de travail en entreprise 0 heure(s)                                    |                               |
| 1 | Soutien personnalisé Non renseigné                                               |                               |
| l | Appui à la recherche d'emploi Non renseigné                                      |                               |
|   | Coaching0 heure(s)                                                               |                               |
|   | Séance formative innovante Non renseigné                                         |                               |
|   | Total des heures que vous avez déclarées                                         | 820 heures                    |
| 3 | Total des heures validées par PE<br>Total des heures finançables validées par PE | 420 heures<br>400 heures      |
|   |                                                                                  |                               |
|   | VOIR L                                                                           | E DÉTAIL DES HEURES DÉCLARÉES |
| < | RETOUR                                                                           |                               |

A l'occasion des contrôles de service fait, plusieurs situations peuvent se présenter.

1<sup>ère</sup> situation : Pôle emploi valide l'intégralité des déclarations de l'organisme de formation

 ⇒ Toutes les heures déclarées, finançables sont validées par Pôle emploi.

2<sup>ème</sup> situation : Pôle emploi valide partiellement les heures déclarées par séquence. => Seules les heures confirmées par Pôle emploi sont valorisées dans le total des heures validées PE et des heures finançables. 2

#### NOMBRE D'HEURES RÉALISÉES SUR L'ENSEMBLE DES SÉQUENCES

| Formation professionnelle          | 400 heure(s)  |
|------------------------------------|---------------|
| Remise à niveau                    | Non renseigné |
| Situation de travail en entreprise | 0 heure(s)    |
| Soutien personnalisé               | Non renseigné |
| Appui à la recherche d'emploi      | Non renseigné |
| Coaching                           | 0 heure(s)    |
| Séance formative innovante         | Non renseigné |

| - | Total des heures finançables validées par PE | 400 heures |
|---|----------------------------------------------|------------|
| 1 | Total des heures validées par PE             | 400 heures |
|   | Total des heures que vous avez déclarées     | 400 heures |

Absences financables.

Absences finançables

Absences non financables

Absences non finançables

#### NOMBRE D'HEURES RÉALISÉES SUR L'ENSEMBLE DES SÉQUENCES

| Formation professionnelle<br>Heures validées par PE | 800 heure(s)<br>400 heure(s) |  |
|-----------------------------------------------------|------------------------------|--|
| Remise à niveau                                     | Non renseigné                |  |
| Situation de travail en entreprise                  | 0 heure(s)                   |  |
| Soutien personnalisé                                | Non renseigné                |  |
| Appui à la recherche d'emploi                       | Non renseigné                |  |
| Coaching                                            | 0 heure(s)                   |  |
| Séance formative innovante                          | Non renseigné                |  |

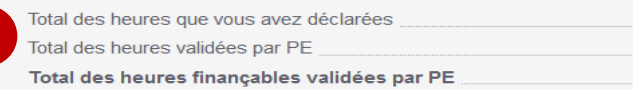

⊘ VALIDÉ PÔLE EMPLOI

Non renseigné

20 heure(s)

⊘ VALIDÉ PÔLE EMPLOI

Non renseigne

Non renseigne

820 heures

420 heures

400 heures

1

- **1** 3<sup>ème</sup> situation : Pôle emploi valide partiellement les heures déclarées par séquence, et les déclarations d'absences.
- ⇒ Le total des heures validées ne reprend que les heures modifiées par Pôle emploi.
- ⇒ Le total des heures finançables ne reprend que celles validées par Pôle emploi.
- 2 Un bouton vous permet l'accès au « détail des heures déclarées ».

pôle emplo

| NOMBRE D'HEURES RÉALISÉES SUR L'ENSEMBLE DES SÉQUENC | ES                                                  |
|------------------------------------------------------|-----------------------------------------------------|
| Formation professionnelle                            | Absences finançables<br>Heures validées par PE      |
| Remise à niveau                                      |                                                     |
| Heures validées par PE 40 heure(s)                   | Absences non finançables.<br>Heures validées par PE |
| Situation de travail en entreprise Non renseigné     |                                                     |
| Soutien personnalisé Non renseigné                   |                                                     |
| Appui à la recherche d'emploi Non renseigné          |                                                     |
| Coaching Non renseigné                               |                                                     |
| Séance formative innovante Non renseigné             |                                                     |

| Total des heures que vous avez déclarées     | 115 heures |
|----------------------------------------------|------------|
| Total des heures validées par PE             | 105 heures |
| Total des heures finançables validées par PE | 100 heures |

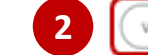

VOIR LE DÉTAIL DES HEURES DÉCLARÉES

⊘ VALIDÉ PÔLE EMPLOI

15 heure(s)

10 heure(s)

Non renseigné

5 heure(s)

< RETOUR

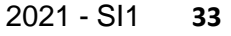

1 Sur la page de restitution du détail des heures l'organisme de formation visualise les données relatives à :

- La convention
- L'organisme de formation dispensateur
- La demande service fait
- Le nombre de demandeurs d'emplois sélectionnés sur la DSF
- Aux DSF précédentes et aux volumes horaires déclarés
- Depuis le bloc « nombre d'heures réalisées sur
- 2 l'ensemble des séquences » l'organisme de formation accède au détail de la déclaration d'heures de la DSF par DE.

pôle emplo

| CONVENTION<br>Numéro de convention : 41C49B002050<br>N° de marché : 50827<br>N° de Bon de réservation : 1234<br>Date de la convention : 19/03/2021 au 20/05/2021<br>Session : Accompagnement VAE<br>Type : Entrées Sorties Permanentes (ESP) |
|----------------------------------------------------------------------------------------------------|
| ORGANISME DE FORMATION         Nom de l'organisme de formation : SA         SIRET : 78:         Lieu de la formation : 6 ter                                                                                                    |
| DEMANDE DE SERVICE FAIT<br>Période : 19/03/2021 au 30/04/2021<br>N° de demande de service fait : N1                                                                                                    |
| DEMANDEURS D'EMPLOI SÉLECTIONNÉS<br>Nombre de demandeurs d'emploi : 4                                                                                                    |
| RÉCAPITULATIF DES DEMANDES DE SERVICE FAIT PRÉCÉDENTES POUR CETTE CONVENTION Nombre d'heures totales déclarées : 400 heure(s) Nombre d'heures totales du PIF : 2400 heure(s) Nombre de demandeurs d'emploi avec déclaration terminée : 0 / 4 |
| Au vu de ces informations, cette demande est-elle une demande de solde de la Oui  Oui Nonvention ?                                                                                                    |

- 1 L'organisme de formation visualise le détail des DSF de la convention transmises à Pôle emploi
- Cliquer sur le bouton « détail des heures » permet de déplier le détail des heures déclarées par DE 3.
- 4 Le bouton "Retour" en haut et en bas de page vous redirige vers la page « Mes livrables ».

pôle emplo

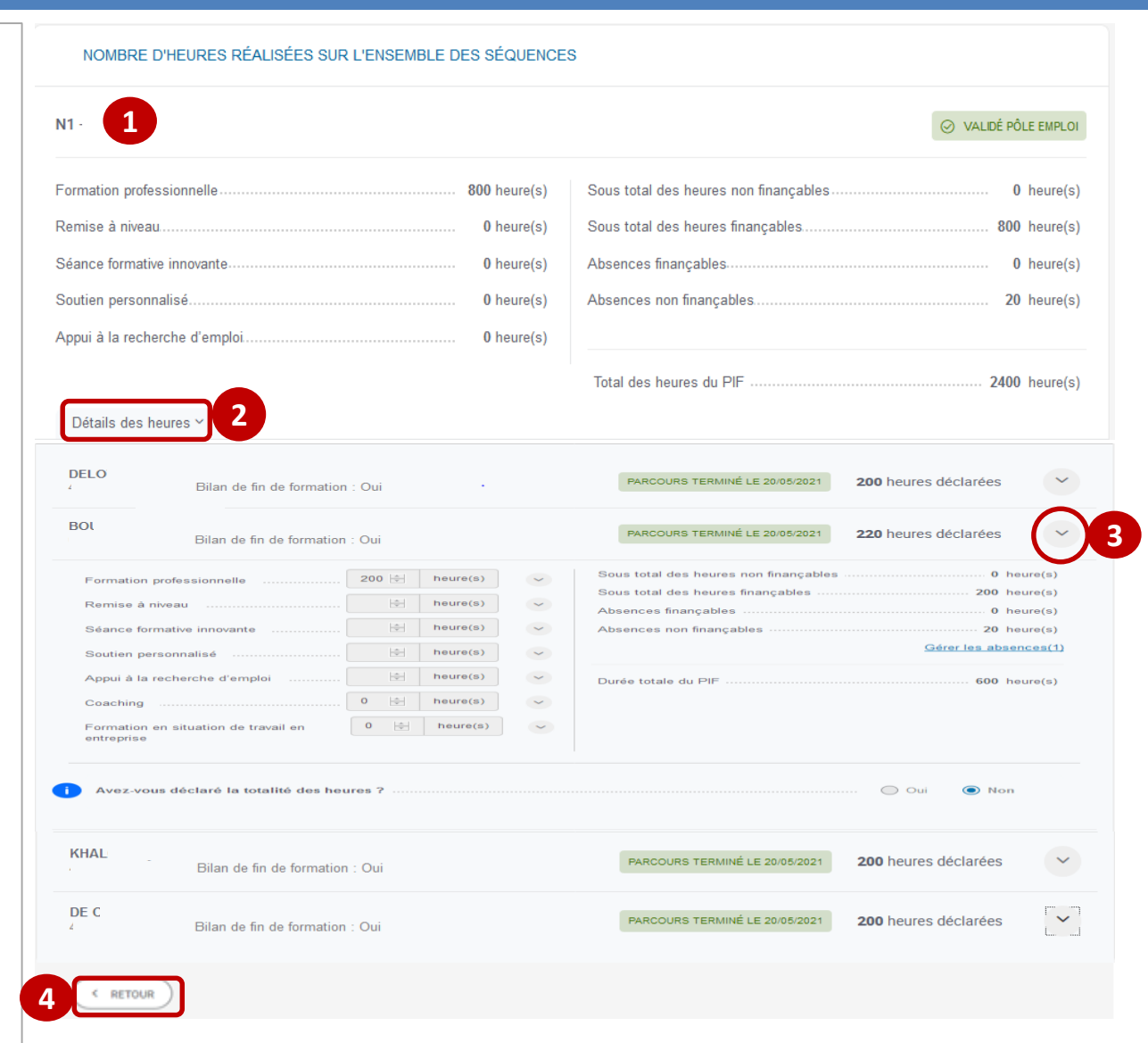

## PAIEMENT DU « FORFAIT COVID » pour les conventions AFC OCD

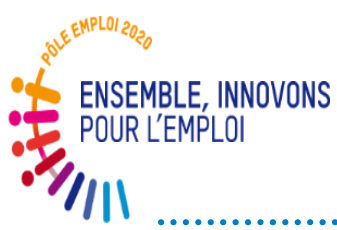

## Processus OCD pour le paiement du forfait COVID

- Vous avez été destinataires d'un un ordre de service et d'un nouveau formulaire fin mai/début juin relatif au paiement des 0,25 cts « forfait COVID ».
- Ces modalités de paiement ne sont valables que pour les conventions OCD
- Les modalités retenues sont les suivantes:
- Vous envoyez le formulaire ad'hoc des heures réalisées en présentiel pour les sessions terminées et payées (facture de solde) sur le trimestre échu pour l'ensemble des OF dispensateurs du marché (un seul fichier consolidé par marché).
- ✓ A l'adresse fournie par la Direction Régionale dans son envoi
- ✓ La première échéance trimestrielle est le 6 juillet

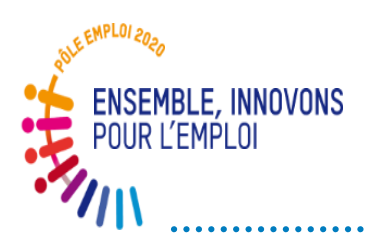

- Après vérification de vos demandes, un bon de commande est émis par les servies Achats de Pôle emploi. Ce bon de commande s'affiche dans Kairos (dans l'espace « Bon de commande prime »).
- ✓ La réception du Bon de commande forfait covid vous autorise à déposer dans Chorus pro la facture correspondante. Le paiement est effectué à 30 jours.
- Un premier contrôle *a posteriori* des feuilles d'émargement sur la base d'échantillons sera effectué au cours du second semestre 2021 puis à échéances régulières

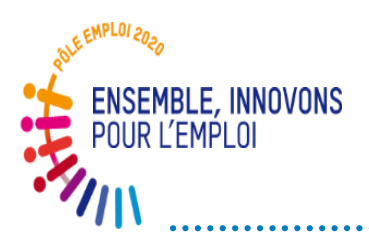

## Justificatif OCD pour le paiement du forfait COVID

| N° marché AFC                        | Raison sociale Mandataire    | Période                 |           |              |               |                |               |          |
|--------------------------------------|------------------------------|-------------------------|-----------|--------------|---------------|----------------|---------------|----------|
| 50000                                | XXXXXXXX                     | Du XX/XX/XX au XX/XX/XX |           |              |               |                |               |          |
|                                      |                              |                         |           |              |               | -              |               |          |
| Raison sociale organisme             | Siret organisme dispensateur | N° de convention        |           | Total heures | Dont absences | Dont heures en | Heures        | Montant  |
| dispensateur (ou mandataire si aussi | (ou mandataire si aussi      | (seules les conventions | DSF/SF n° | finançables  | finançables   | distanciel     | éligibles au  | total du |
| dispensateur)                        | dispensateur)                | OCD sont concernées)    |           | (SF kairos)  | (SF Kairos)   | (donnée OF)    | forfait covid | forfait  |
| XXX                                  | 3333333                      | 41C11B11111             | 1         |              |               |                | 0,00          | 0,00     |
| YYYY                                 | 5555555                      | 41C11B11111             | 2         | 2            |               |                | 0,00          | 0,00     |
| 222                                  | 6666666                      | 41C11B11111             | 3         | 5            |               |                | 0,00          | 0,00     |
| XYZ                                  | 444444                       | 41C11B11111             | 4         | ł            |               |                | 0,00          | 0,00     |
| AAA                                  | 777777                       | 41C11B11111             | <u> </u>  | 5            |               |                | 0,00          | 0,00     |
|                                      |                              |                         |           |              |               |                | 0,00          | 0,00     |
| RRRR                                 | 111111                       | 41C22B22222             | 6         | 5            |               |                | 0,00          | 0,00     |
| ΠΠ                                   | 222222                       | 41C22B22222             | 10        |              |               |                | 0,00          | 0,00     |
| 222                                  | 666666                       | 41C22B22222             | 11        |              |               |                | 0,00          | 0,00     |
|                                      |                              |                         |           |              |               |                | 0,00          | 0,00     |
|                                      |                              |                         |           |              |               |                | 0,00          | 0,00     |
|                                      |                              |                         |           |              |               |                | 0,00          | 0,00     |
|                                      |                              |                         |           |              |               |                | 0,00          | 0,00     |
|                                      |                              |                         |           |              |               |                | 0,00          | 0,00     |
|                                      |                              |                         |           |              |               |                | 0,00          | 0,00     |
|                                      |                              |                         |           |              |               |                | 0,00          | 0,00     |
|                                      |                              |                         |           |              |               |                | 0,00          | 0,00     |
|                                      |                              |                         |           |              |               |                |               |          |

## POINT SUR LA MONTEE EN CHARGE ET LE DEPLOIEMENT

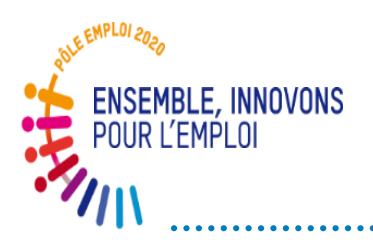

### **Déploiement – Vision synthétique**

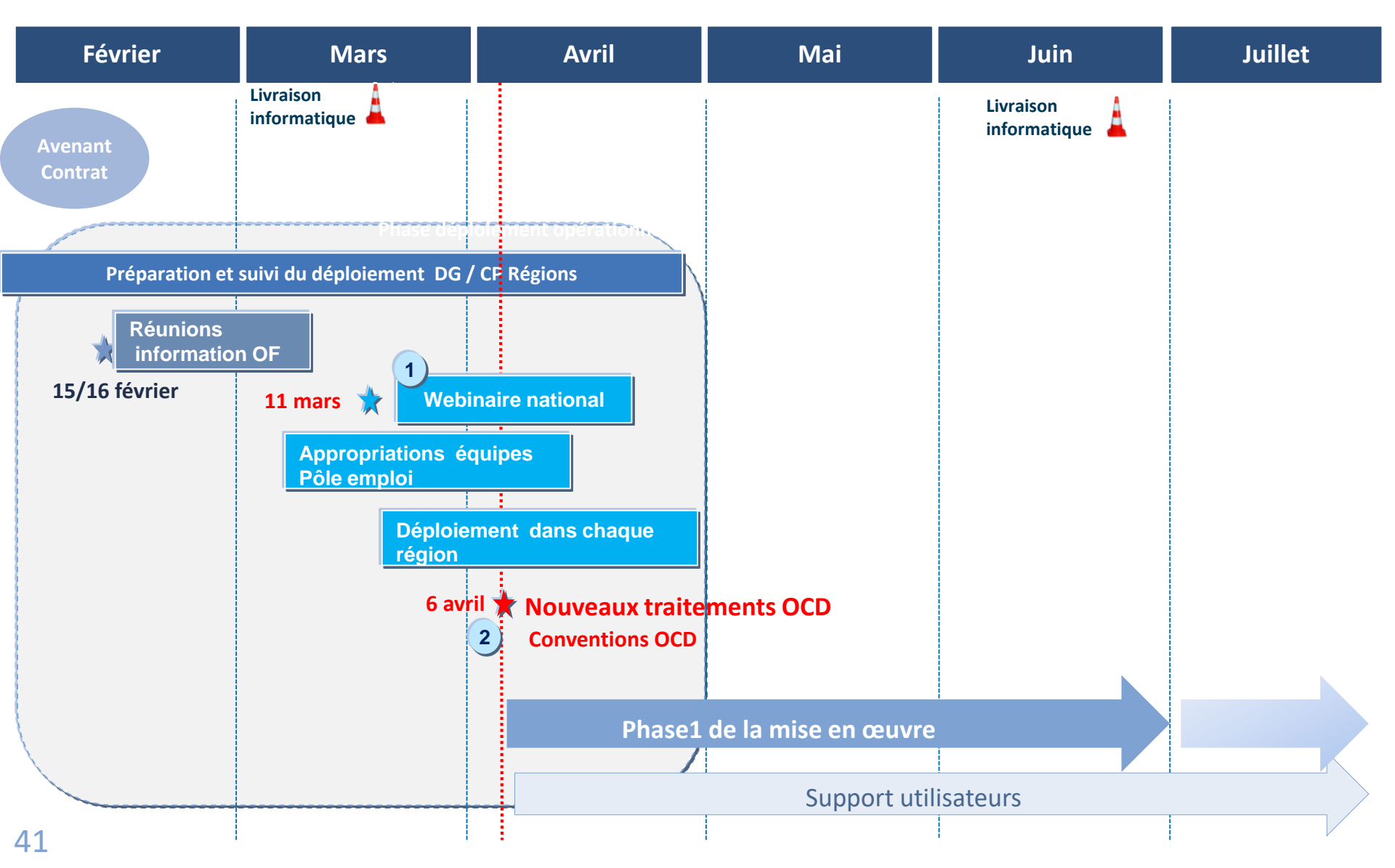

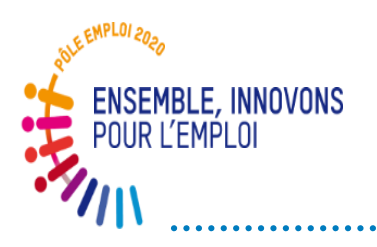

#### Stratégie globale de déploiement DISPOSITIF D'ACCOMPAGNEMENT DU DÉPLOIEMENT

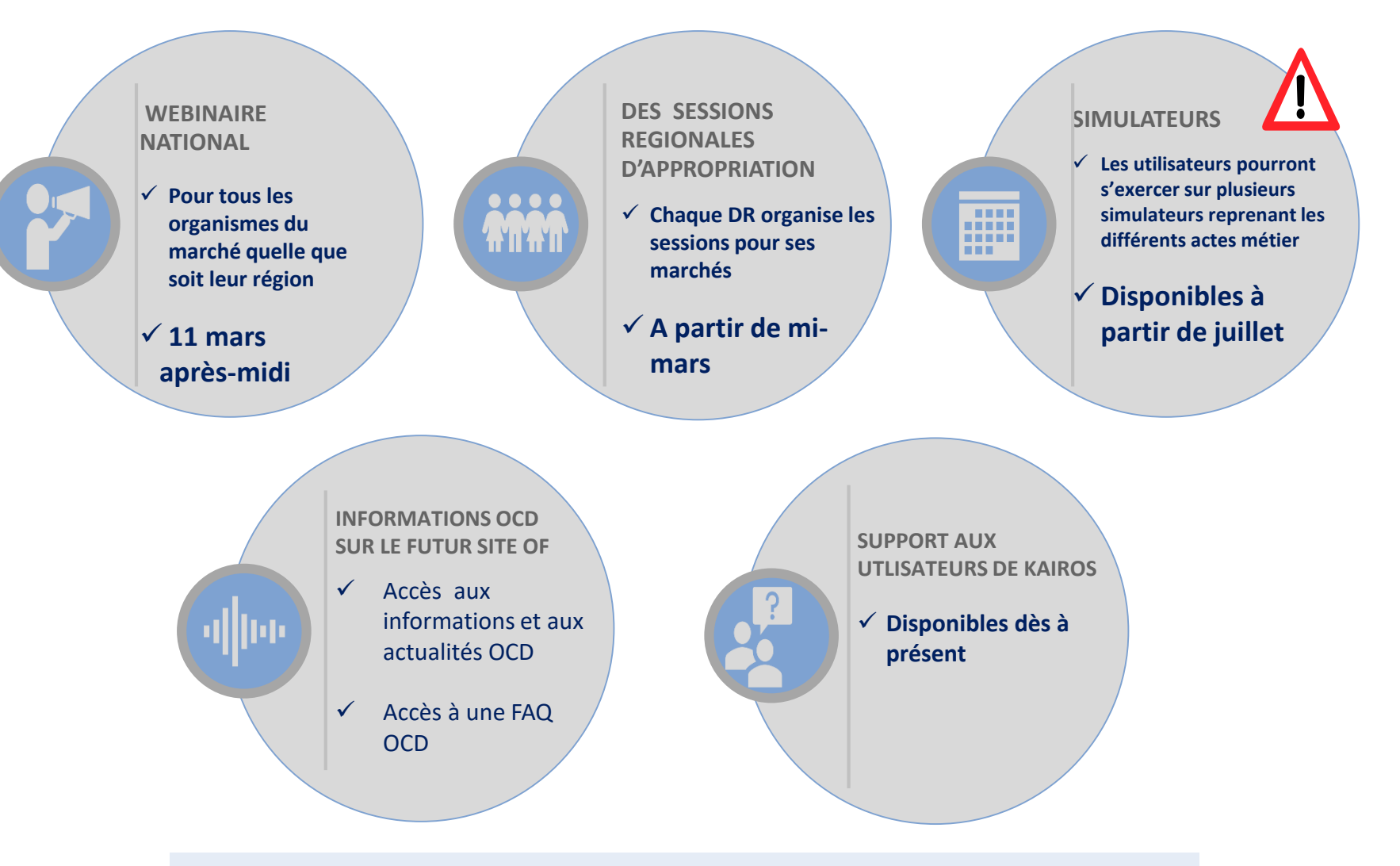

Démarrage du circuit OCD: à partir du 6 avril 2021

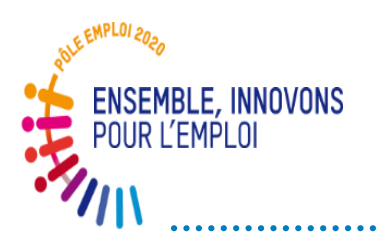

### Phases de la montée en charge

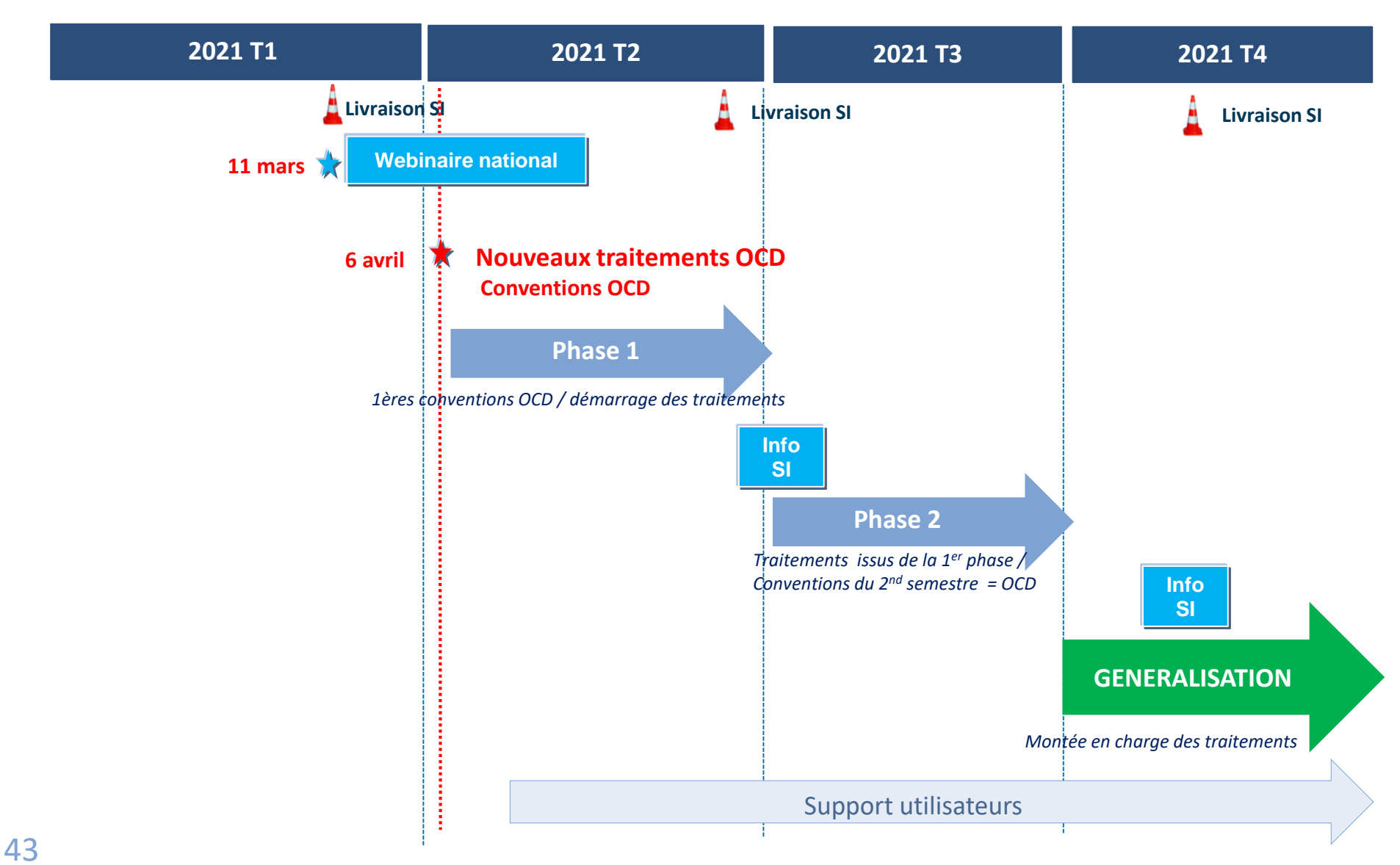

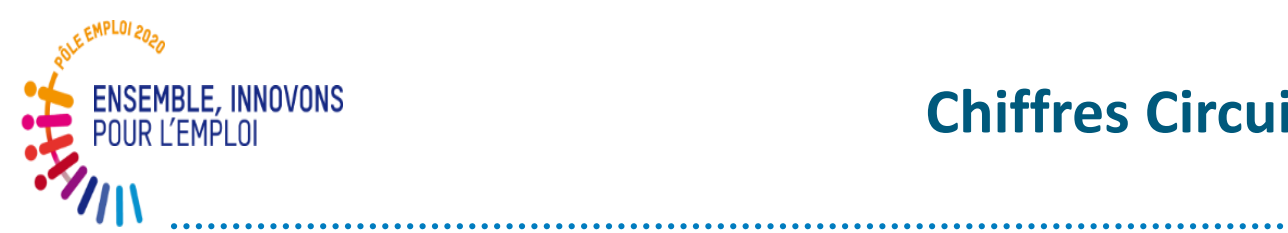

### **Chiffres Circuit OCD au 10 juin 2021**

| Etat vásanitulatif das ávánament        |                |      |                   | <b>.</b>        | ,                |                |                    |           |              | DIE                 |             | - Inc.         |                 |                |             |           |           |                  | ) a ma al a |                | d .       |                   |              | Sond        | ooo Eol       | +c                        | Facture          |
|-----------------------------------------|----------------|------|-------------------|-----------------|------------------|----------------|--------------------|-----------|--------------|---------------------|-------------|----------------|-----------------|----------------|-------------|-----------|-----------|------------------|-------------|----------------|-----------|-------------------|--------------|-------------|---------------|---------------------------|------------------|
| ctat recapitulatif des evenements reçus |                |      | <u> </u>          | Eve             | enemer           | nt Con         | vention            |           |              | <u>PIF</u>          | /           | , In:          | scriptio        | on - En        | trees e     | n stage   |           | E                | sons de     | e comn<br>ਨਿੱ/ | nande     | ÷ / L             | /            |             | ces Fai       | ts<br>/ 🕯                 |                  |
| Destinataire                            | Code<br>région | é    | Total man actives | Facturation Com | Autrochement Con | ilgeageconvert | ulparcours Convent | Total PIF | Creation Plf | Total Incention PIF | stage Entre | generationalis | Suppression Arc | AISNonInstallo | Inscription | SaisieAES | Lotal BDC | Bac AFC ESF In L | Leters      | BOC AFC ESD    | T Satisfa | Otal Services fem | ValidationOF | Recurentine | Validation PE | Fact, Faction PERectifica | ures Comptabilis |
| Total                                   |                | 1465 | 2680              | 1542            | 275              | 95             | 8939               | 7240      | 1699         | 14281               | 7786        | 378            | 1180            | 61             | 4876        | 514       | 223       | 0                | 142         | 149            | 38        | 24                | 1            | 13          | 0             | 2                         |                  |
| DR GUADELOUPE                           | 001            | 29   | 63                | 37              | 11               | 1              | 327                | 272       | 55           | 343                 | 209         | 6              |                 |                | 128         | 9         | 9         |                  |             |                | 3         | 2                 |              | 1           |               |                           |                  |
| DR MARTINIQUE                           | 002            | 47   | 79                | 49              | 4                | 3              | 289                | 190       | 99           | 362                 | 230         | 10             |                 |                | 122         | 11        | 4         |                  | 7           |                |           |                   |              |             |               |                           |                  |
| DR GUYANNE                              | 003            | 40   | 99                | 46              | 13               | 4              | 273                | 262       | 11           | 456                 | 252         | 10             |                 |                | 194         | 15        | 11        |                  | 4           |                |           |                   |              |             |               |                           |                  |
| DR REUNION                              | 004            | 141  | 343               | 146             | 7                | 3              | 675                | 592       | 83           | 897                 | 610         | 27             |                 |                | 260         | 6         | 6         |                  |             |                |           |                   |              |             |               |                           |                  |
| DR MAYOTTE                              | 006            | 7    | 22                | 8               | 5                |                | 69                 | 56        | 13           | 128                 | 63          | 6              |                 |                | 59          | 5         | 5         |                  |             |                | 2         | 1                 |              | 1           |               |                           |                  |
| DRILE DE FRANCE                         | 011            | 255  | 412               | 273             | 75               | 2              | 1597               | 1361      | 236          | 2 483               | 1366        | 33             |                 |                | 1084        | 63        | 45        |                  | 18          |                |           |                   |              |             |               |                           |                  |
| DR CENTRE                               | 024            | 24   | 54                | 24              | 6                | 5              | 195                | 139       | 56           | 315                 | 182         | 14             |                 |                | 119         | 15        | 6         |                  | 9           |                | 1         | 1                 |              |             |               |                           |                  |
| DR BOURGOGNE-FRANCHE-COMTE              | 027            | 9    | 26                | 9               | 3                | 1              | 117                | 88        | 29           | 177                 | 92          | 6              |                 |                | 79          | 3         | 3         |                  |             |                |           |                   |              |             |               |                           |                  |
| DR NORMANDIE                            | 028            | 0    |                   |                 |                  |                |                    |           |              |                     |             |                |                 |                |             |           |           |                  |             |                |           |                   |              |             |               |                           |                  |
| DR HAUTS-DE-FRANCE                      | 032            | 0    |                   |                 |                  |                |                    |           |              |                     |             |                |                 |                |             |           |           |                  |             |                |           |                   |              |             |               |                           |                  |
| DR GRAND EST                            | 044            | 165  | 197               | 168             | 5                | 1              | 480                | 398       | 82           | 674                 | 440         | 35             |                 |                | 199         | 105       | 4         |                  | 101         |                |           |                   |              |             |               |                           |                  |
| DR PAYS DE LA LOIRE                     | 052            | 0    |                   |                 |                  |                |                    |           |              |                     |             |                |                 |                |             |           |           |                  |             |                |           |                   |              |             |               |                           |                  |
| DR BRETAGNE                             | 053            | 46   | 66                | 49              |                  |                | 371                | 322       | 49           | 568                 | 335         | 25             |                 |                | 208         |           |           |                  |             |                |           |                   |              |             |               |                           |                  |
| DR NOUVELLE-AQUITAINE                   | 075            | 0    |                   |                 |                  |                |                    |           |              |                     |             |                |                 |                |             |           |           |                  |             |                |           |                   |              |             |               |                           |                  |
| DR OCCITANIE                            | 076            | 23   | 43                | 23              | 5                |                | 103                | 89        | 14           | 165                 | 90          | 6              |                 |                | 69          | 5         | 5         |                  |             |                |           |                   |              |             |               |                           |                  |
| DR AUVERGNE-RHONE-ALPES                 | 084            | 403  | 869               | 429             | 139              | 75             | 2 508              | 2 014     | 494          | 4 018               | 2 265       | 120            |                 |                | 1633        | 123       | 123       |                  |             |                | 32        | 20                | 1            | 11          |               | 2                         |                  |
| DR PACA                                 | 093            | 276  | 407               | 281             | 2                |                | 1935               | 1457      | 478          | 2 454               | 1652        | 80             |                 |                | 722         | 5         | 2         |                  | 3           |                |           |                   |              |             |               |                           |                  |
| DR CORSE                                | 094            | 0    |                   |                 |                  |                |                    |           |              |                     |             |                |                 |                |             |           |           |                  |             |                |           |                   |              |             |               |                           |                  |
| DR inconnue(s)en base de données        | XXX            | 0    |                   |                 |                  |                |                    |           |              | 1241                |             |                | 1 180           | 61             |             | 149       |           |                  |             | 149            |           |                   |              |             |               |                           |                  |

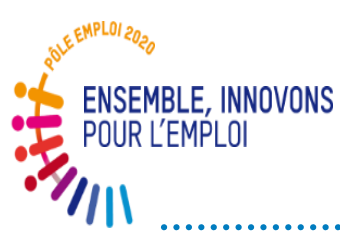

## Instauration d'un contrôle a posteriori des feuilles d'émargement

- Dans le nouveau circuit de traitement OCD, les feuilles d'émargement ne seront plus jointes à la demande de service fait.
- Les feuilles d'émargement seront contrôlées, dans un second temps, lors d'un contrôle a posteriori organisé de façon régulière par les directions régionales dès 2021.
- Vous serez contacté par les services de la direction régionale pour fournir dans un délai de 15 jours maximum - les feuilles d'émargement relatives à une facture acquittée par Pôle emploi.
- À l'issue du contrôle, un recouvrement d'indus et, le cas échéant, une pénalité, pourront être mis en œuvre.

Rappel de la mention de l'article II de l'avenant au Contrat (octobre 2020): V.7.2 Feuilles d'émargement Le Titulaire est tenu de conserver l'ensemble des feuilles d'émargement remplies par les stagiaires pendant une durée d'un an à compter de la fin du marché. Ces feuilles d'émargement permettent à Pôle emploi de contrôler la conformité des attestations d'assiduité-réalisation transmises à l'appui des factures, avec les émargements renseignés par les stagiaires lors de leur présence en centre. Sous peine d'application des pénalités prévues à l'article V.6 du Contrat, le Titulaire communique, dans un délai de 15 jours maximum à compter de la demande de Pôle emploi, les feuilles d'émargement concernées.

# POINTS DE VIGILANCE

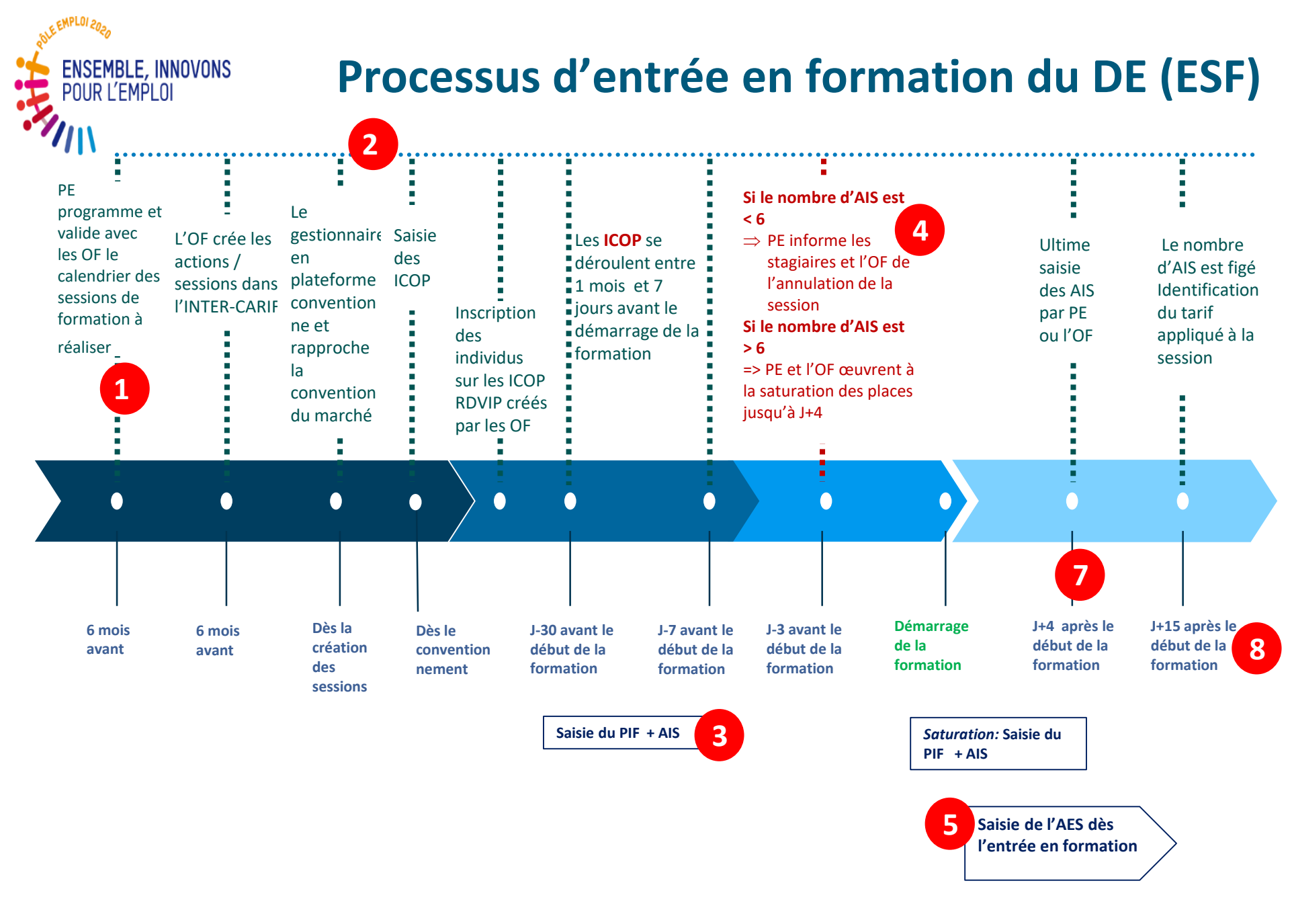

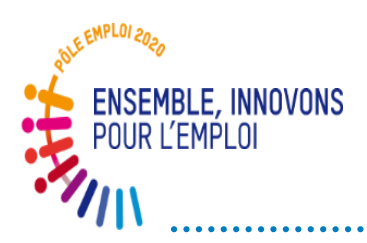

## Points de vigilance sur la programmation des sessions et le BRS

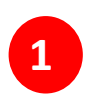

## Respect des éléments contractualisés avec les Directions régionales au moment de l'attribution des marchés

 Réponses au BRS différentes de la réponse au marché dans le cadre des commandes catalogues ou DEVIS (heures variables d'un BRS à l'autre (et d'un trimestre à l'autre) (récurrent pour certains OF)

• Importance de la bonne coordination dans le groupement pour un retour fluide à Pôle Emploi (entre OF mandataire et dispensateurs)

 En cas de réponse négative sur la programmation via le BRS, la réponse en retour de mail ne suffit pas contractuellement; le BRS doit être complété car c'est la pièce contractuelle

• Vous devez impérativement informer Pôle emploi du décalage de certaines sessions prévues selon le calendrier négocié.

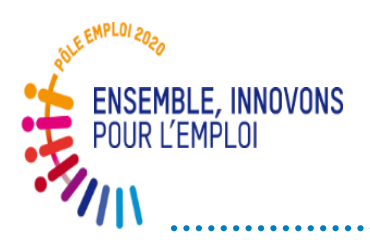

2

## Points de vigilance sur le processus d'entrée en session ESF

#### Point de vigilance: Organiser des ICOP et non des ICO Risque: Ne pas pouvoir saisir de PIF

- Conformément au CCFT et au Contrat des marchés AFC, vous devez organiser
- des Informations Collectives de Positionnement / ICOP (et non des ICO classiques) dans le cadre de ces marchés.
  - <u>Vous devez absolument cocher la case « ICOP »</u> lors de la saisie de l'information collective.
  - Pour être sécuriser sur ce sujet: vous devez attendre le GO de la direction régionale PE qui conventionne les sessions.

#### Point de vigilance: Saisir le PIF et l'AIS dans la foulée de l'ICOP Risque: Le DE ne figure pas sur le Bon de commande à J+15

Les ICOP doivent se dérouler dans le mois précédent l'entrée en session et

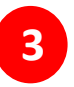

au moins 7 jours avant.

Après avoir contractualisé avec un demandeur d'emploi lors de l'entretien de positionnement, **vous devez absolument saisir le PIF qui génère l'AIS afin de réserver la place de ce stagiaire et alimenter le bon de commande.** Si le DE se désiste avant le début de la session, vous supprimez le PIF. Vous pouvez aussi contacter le correspondant de session pour annuler l'AIS

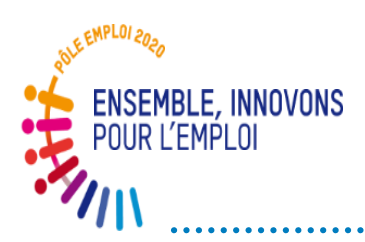

## Points de vigilance sur le processus d'entrée en session ESF

Point de vigilance: Informer le correspondant de session lorsqu'il y a moins de 6 DE inscrits 3 jours avant le démarrage de la session

*Risque*: Démarrer une session avec moins de 6 DE et ne pas avoir de bon de

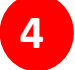

#### commande

Chaque direction régionale PE vous a donné des consignes sur cette alerte « moins de 6 DE inscrits à J-3 »

Dans le cas où une DR pratique l'annulation des sessions (saturation difficile), vous devez informer le correspondant de session très rapidement.

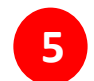

Point de vigilance: Saisir l'AES dès l'entrée en formation Risque: le démarrage de la formation pour l'individu n'est pas enregistré (pas de rémunération et pas de demande de service fait possible pour ce DE) L'attestation d'entrée en stage doit être saisie le jour d'entrée du stagiaire

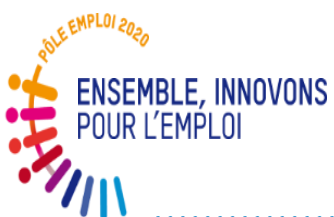

## Points de vigilance sur le processus d'entrée en session ESF

Point de vigilance: Saturer la session dans les 4 jours à partir du démarrage Risque: Intégrer des DE trop tardivement en formation qui démarrent avec un handicap

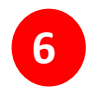

Le bon de commande est émis à J+15 jours ouvrés.

La période entre le démarrage de la session et l'émission du bon de commande permet de consolider l'inscription de DE qui ont, par exemple, des problématiques administratives sur leur dossier.

La saturation de la session est assurée au plus tôt grâce aux ICOP qui se déroulent dans le mois avant le démarrage de la session et jusqu'à 4 jours après le démarrage.

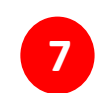

Point de vigilance: Vérifier la présence et le contenu du bon de commande émis à J+15. Tous les DE entrés en session doivent figurer sur le BDC *Risques*: Ne pas avoir de bon de commande si moins de 6 DE ont démarré les cours. Ne pas avoir de paiement pour les DE qui ne figurent pas sur le BDC à J+15

Tout DE qui n'est pas inscrit (PIF +AIS) à J+15 ne figure pas sur le bon de commande. Le tarif est figé sur le nombre d'AIS du fait de la forte demande d'individualisation des parcours. Ainsi si un DE a un PIF qui prévoit un démarrage des cours au-delà de J+15, ce DE figurera bien sur le BDC.

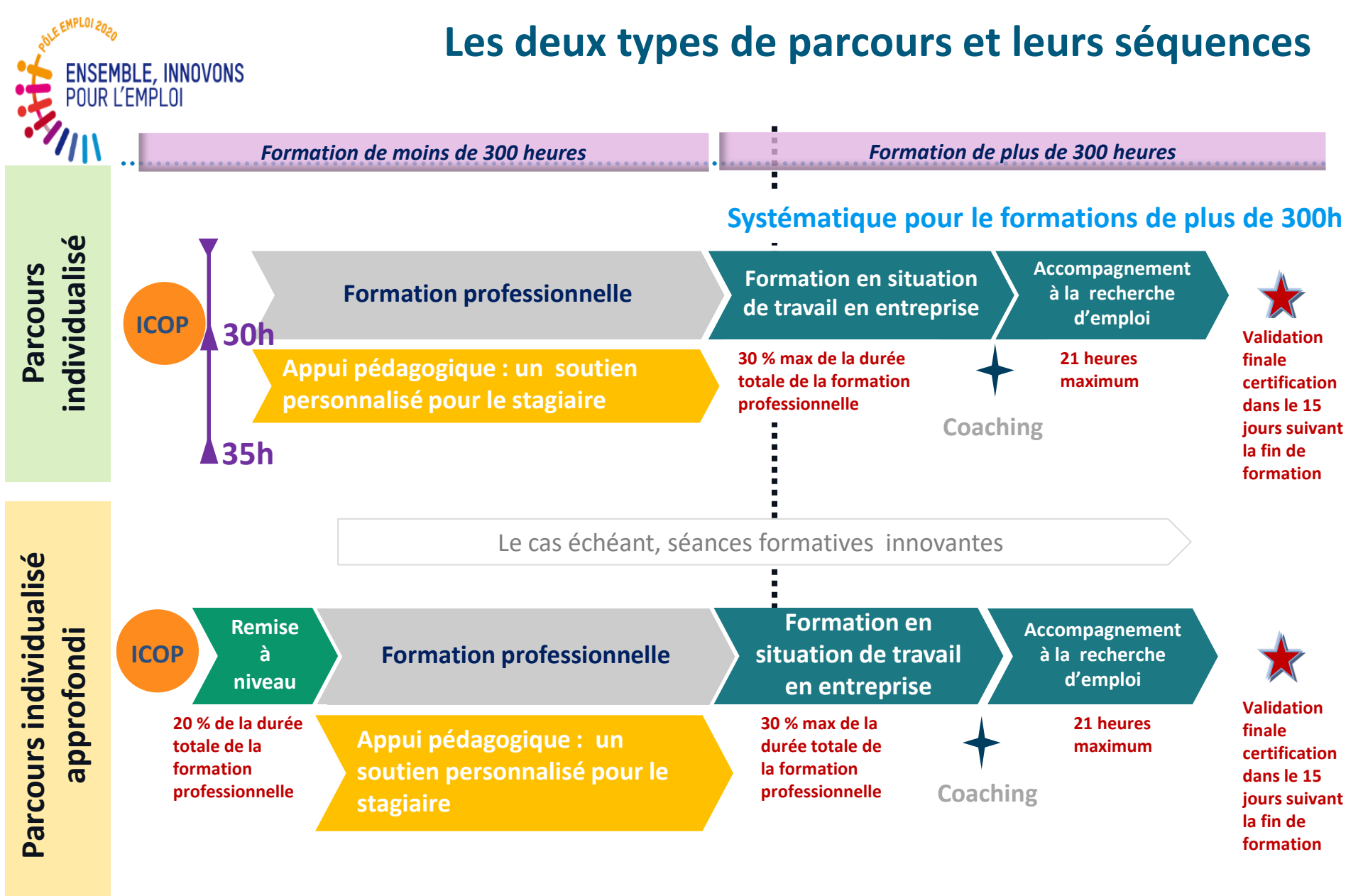

L'organisme de formation doit garantir à tous les stagiaires de pouvoir bénéficier d'une dynamique collective quel que soit le contenu de son parcours

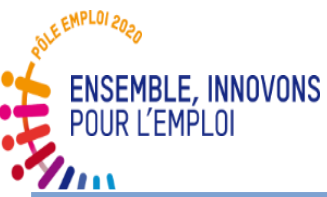

oôle

# Un parcours personnalisé précisé par un plan individualisé de formation (PIF)

53

| Rappel des éléments du cahier des charges relatifs au PIF                                                                                                    | Précisions SI                                                                                                    |
|----------------------------------------------------------------------------------------------------|----------------------------------------------------------------------------------------------------|
| Formation professionnelle: sa durée est celle mentionnée dans l'offre de l'OF.<br>Ces heures sont facturables.                                                                                                    |                                                                                                    |
| <b>Séances formatives innovantes:</b> sont incluses dans le volume horaire de la formation professionnelle pour le calcul de la durée maximum de la session.<br><b>Ces heures sont facturables</b>                                                                                                    | Les heures de séances formatives<br>innovantes sont saisies dans le PIF pour<br>une vision précise du contenu des parcours<br>et sont intégrées aux BDC |
| Remise à niveau: sa durée ne peut être supérieure à 20% de la durée de la formation professionnelle. Un parcours est individualisé approfondi si une séquence de remise à niveau est prescrite<br>Ces heures sont facturables.                                                                        | Il faut cocher PIA pour pouvoir saisir des heures de remise à niveau                                                                                    |
| <ul> <li>Période de formation en situation en entreprise: sa durée est limitée à 30% de la durée de la formation professionnelle. Elle peut être supérieure si la certification l'exige ou si d'autres séquences n'ont pas une durée maximale.</li> <li>Ces heures ne sont pas facturables</li> </ul> |                                                                                                    |
| Soutien personnalisé: les heures sont dispensées dans l'intervalle entre 30 et 35h par<br>semaine. Elles sont plafonnées selon le calcul suivant: [durée de formation professionnelle<br>/ intensité hebdo]x [35h – intensité hebdomadaire]<br>Ces heures sont facturables.                           |                                                                                                    |
| Coaching: les heures de coaching sont dispensées dans le même intervalle de temps que le soutien personnalisé.<br>Ces heures ne sont pas facturables                                                                                                    | Les heures de coaching sont saisies dans le<br>PIF pour une vision précise du contenu des<br>parcours                                                   |
| Appui à la recherche d'emploi: la durée de cette séquence est de 21h maximum<br>Ces heures sont facturables                                                                                                    |                                                                                                    |
| <b>Durée totale du PIF</b> : la durée totale du PIF est la somme des volumes horaires de séquences saisis (avant le démarrage et ajustés au plus tard à mi-parcours). Cette durée ne peut être supérieure à la durée totale maximale de la session.                                                   |                                                                                                    |

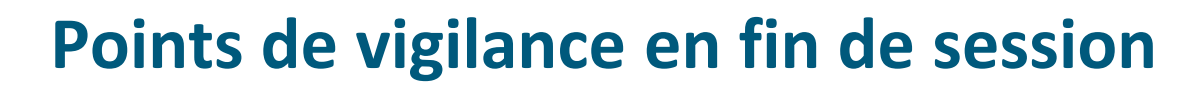

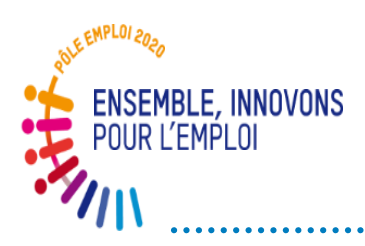

1

Point de vigilance: Le bilan de fin de formation doit être entièrement renseigné et de la manière la plus individualisée possible (informations sur la certification) Si la certification est à venir lors de la remise du bilan ne pas cocher non mais écrire en toutes lettres que la certification est à venir. Vous devez remettre au correspondant de session les résultats de certification de

••••••

tous les DE d'une session.

Point de vigilance: Les heures payables sont uniquement celles inscrites dans chaque séquence du PIF du stagiaire (au plus tard à mis parcours)

Il n'est pas possible de déclarer des heures réalisées pour une séquence au-delà de celles figurant dans le PIF sous Kairos.

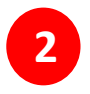

Vous pouvez entièrement modifier un PIF (ou l'annuler) avant le démarrage de la session. Après le démarrage, vous pouvez ajuster les volumes horaires des séquences jusqu'à mi-parcours.

> Vous pouvez ajouter des heures de soutien ou de coaching.

Pour les autres séquences, c'est le principe des vases communicants: j'ajoute 10h sur une séquence, je retranche 10h à une autre séquence qui n'a pas démarré.

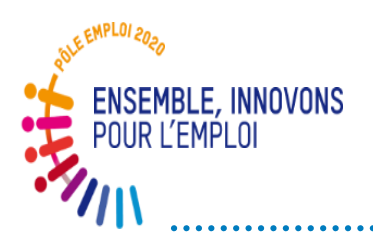

### Autre points de vigilance

Point de vigilance: La facture doit être en relation avec les heures déclarées comme réalisées de la DSF et donc de chaque séquence concernée du PIF Vous ne pouvez évidemment pas facturer des heures qui ne figureraient pas dans le PIF du stagiaire.

••••••

Une évolution des feuilles d'émargement est à prévoir afin de distinguer les émargements par séquence

## Sur le sujet des programmes de formation organisés avec des demi-heures sur la journée ou la semaine:

Comme indiqué dans la FAQ nous préconisons de modifier votre organisation et de prévoir des heures entières

Un groupe de travail est prévu pour étudier la possibilité de fonctionner en prévoyant des arrondis dans certains cas qui se compensent. Les Directions régionales reviendront vers vous sur ce sujet si une règle nationale satisfaisante est adoptée.

# ECHANGES

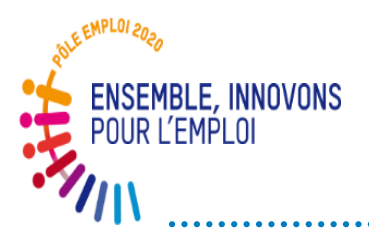

#### QUESTIONS/REPONSES

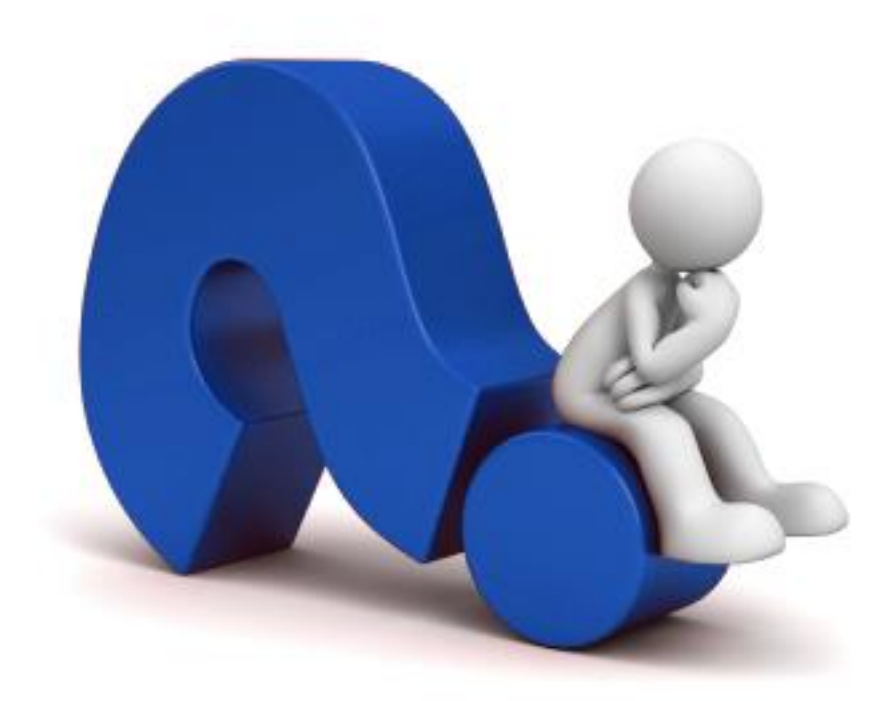

.....

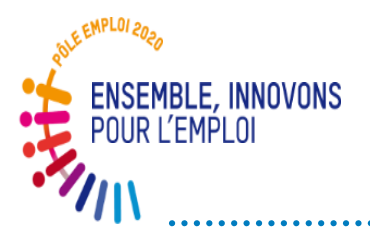

Une boîte mail générique

\*ODS DCT Marchés AFC 2019

dctmarchesafc2019.00885@pole-emploi.fr

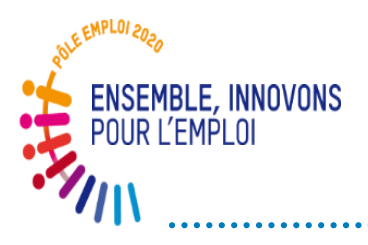

### **MERCI POUR VOTRE ATTENTION**

\_\_\_\_

# ANNEXES

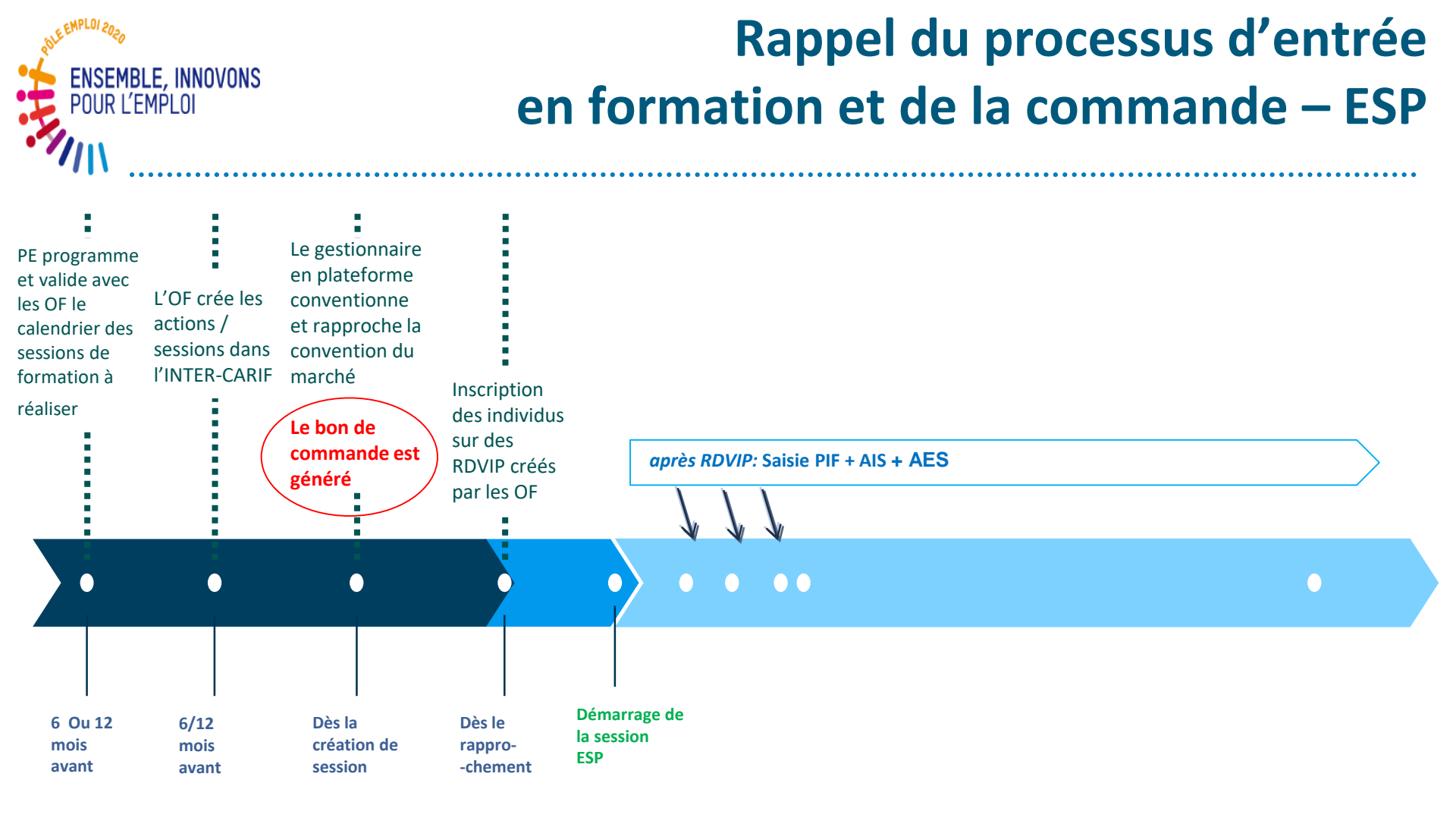

Au démarrage de chaque session, la présence et la conformité du bon de commande (session, nombre de stagiaires, tarif, montant) doivent être systématiquement contrôlées par l'organisme de formation mandataire

## ENSEMBLE, INTRADE du calcul de la durée maximale de la session

La durée maximale de la session doit être calculée par Pôle emploi avant transmission des demandes de programmation à l'OF

Ce calcul permet de définir les bornes de début et de fin d'une session ainsi que le volume horaire maximal d'une session (sur la base d'un temps maximal de 35h hebdomadaires)

#### Les éléments entrant dans le calcul sont les suivants:

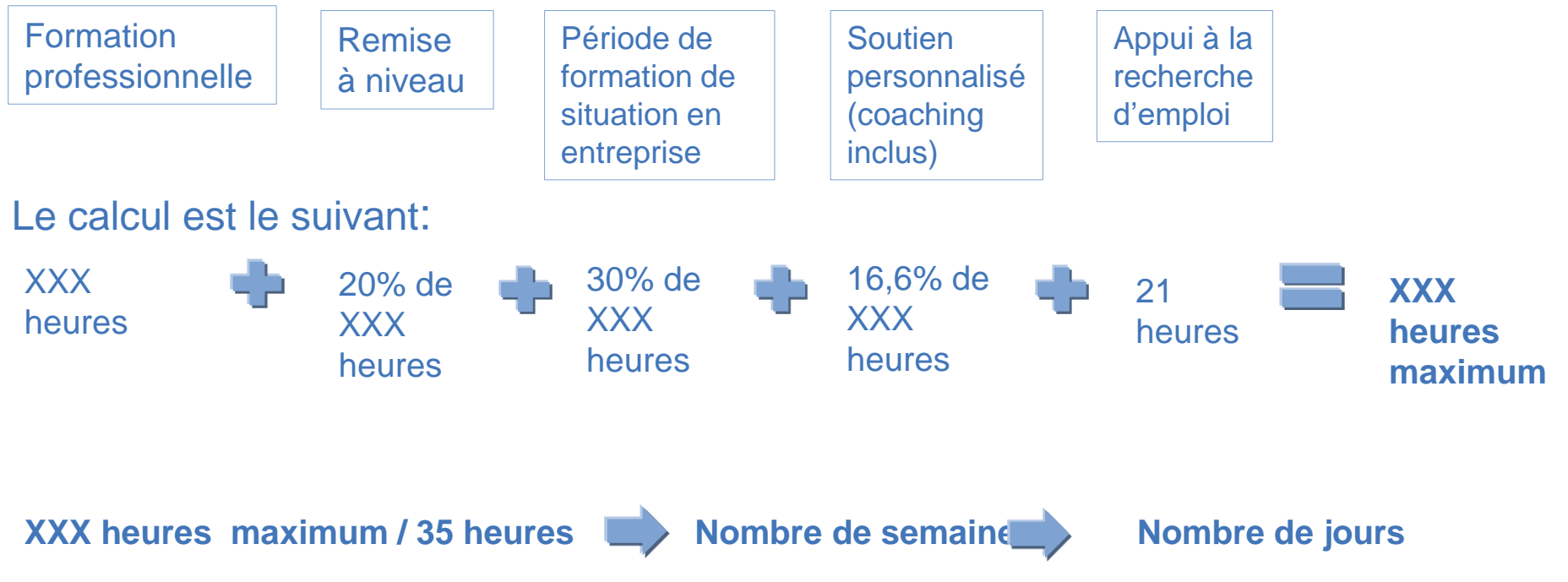

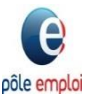

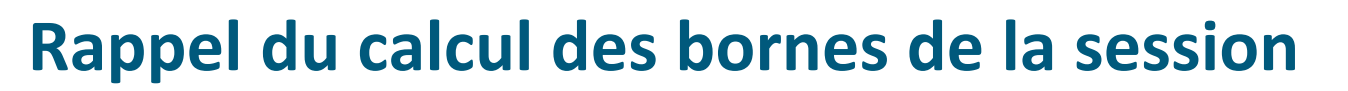

Ce calcul de la durée maximale de la session permet de définir les bornes de début et de fin d'une session ainsi que le volume horaire maximal d'une session (sur la base d'un temps maximal de 35h hebdomadaires)

Calcul de la durée maximale de la session = calcul de la durée du PIA le plus long

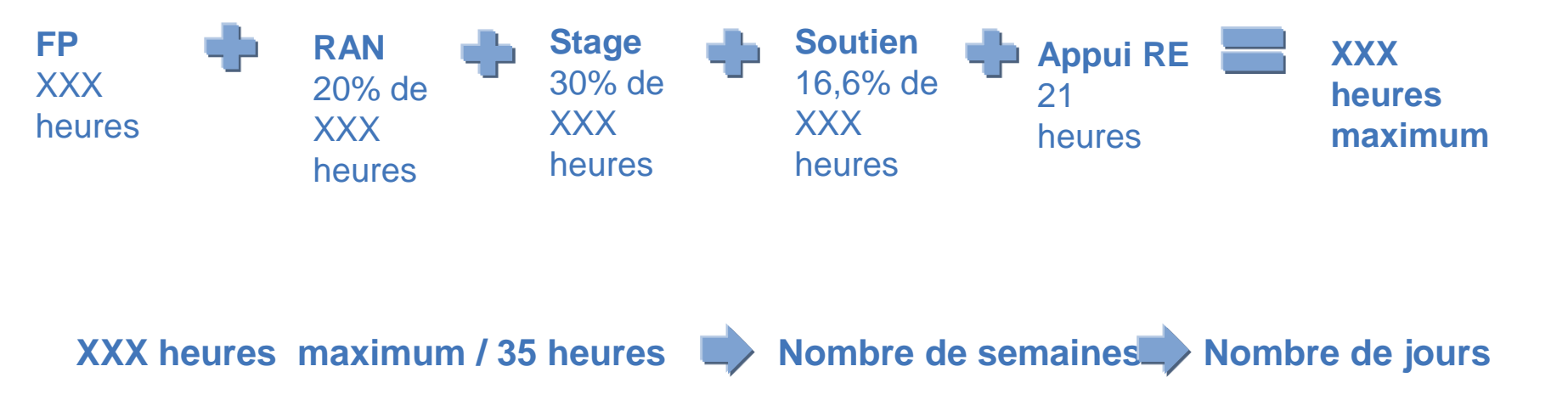

#### Nombre de jours

ENSEMBLE, INNOVONS

POUR L'EMPLOI

Jusqu'à 15 jours calendaires de fermeture par période de 6 mois (si cela est prévu sur la période)

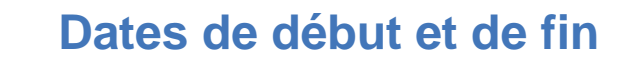

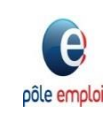

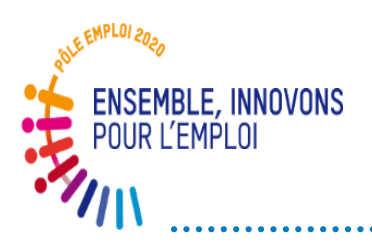

### Processus de traitement de la « demande de service fait » (DSF)

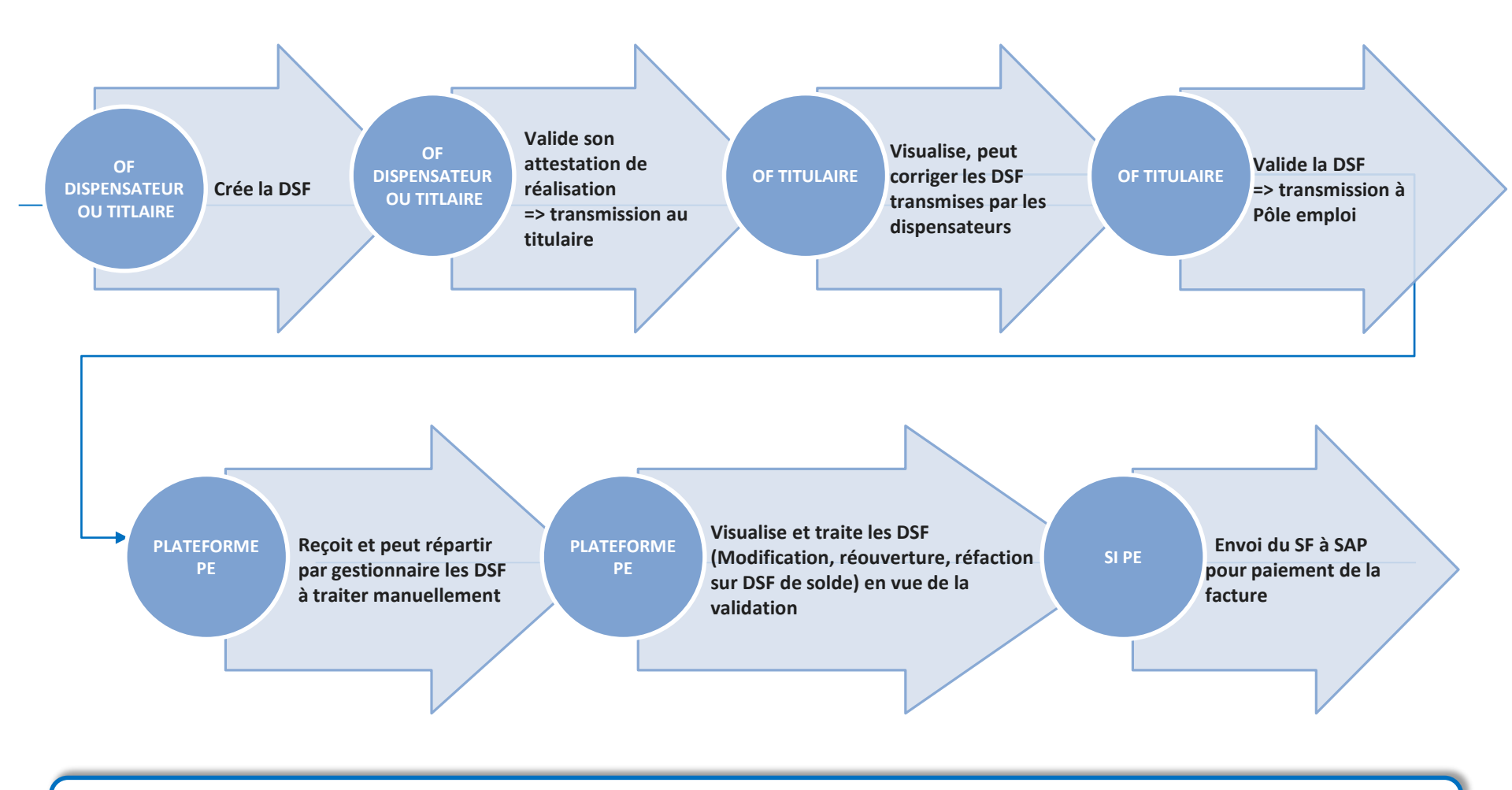

Dès l'ouverture de service d'OCD, le 6<sup>ème</sup> caractère des sessions AFC conventionnées sera un B (ex 41C61B018042).

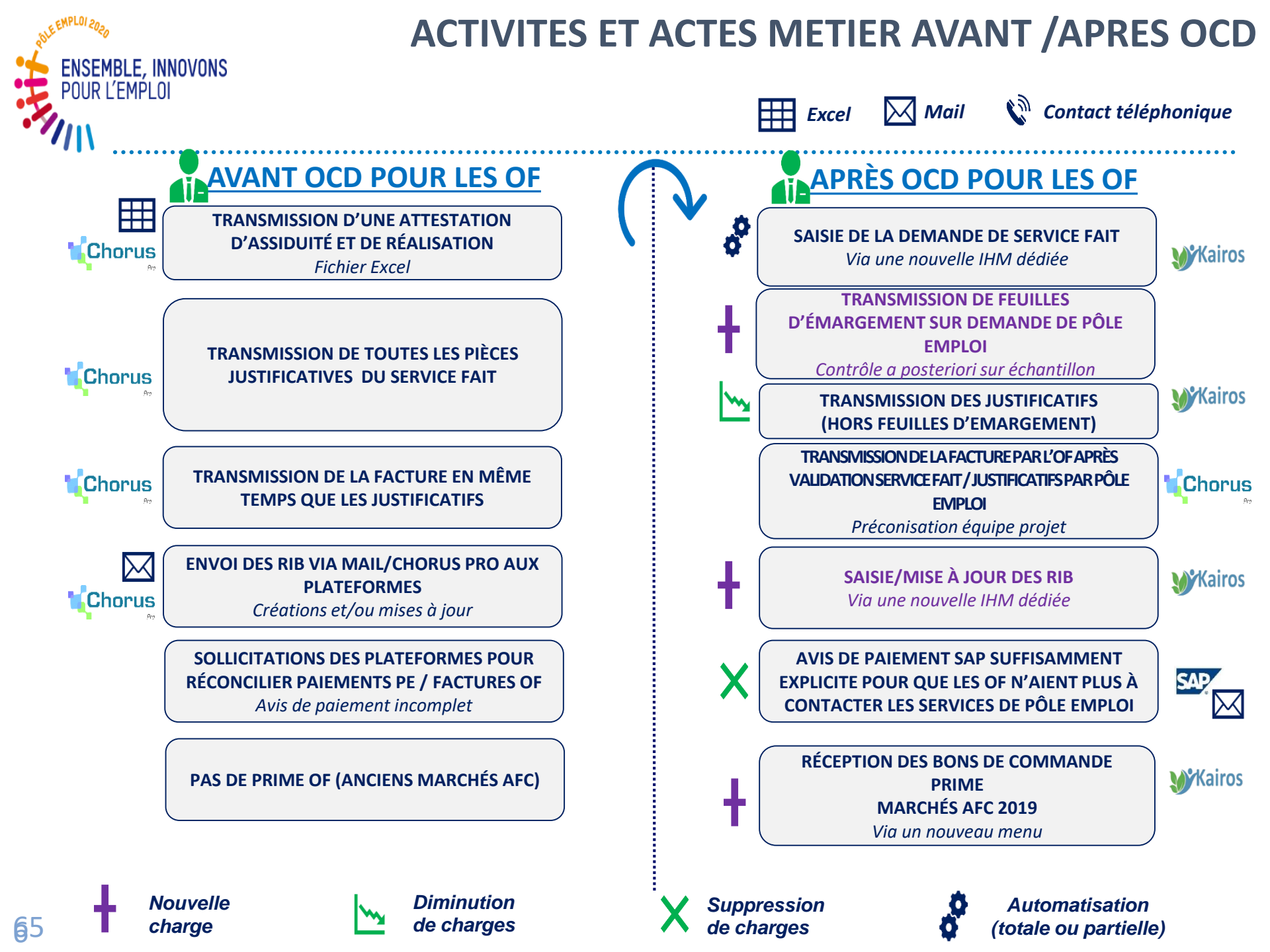